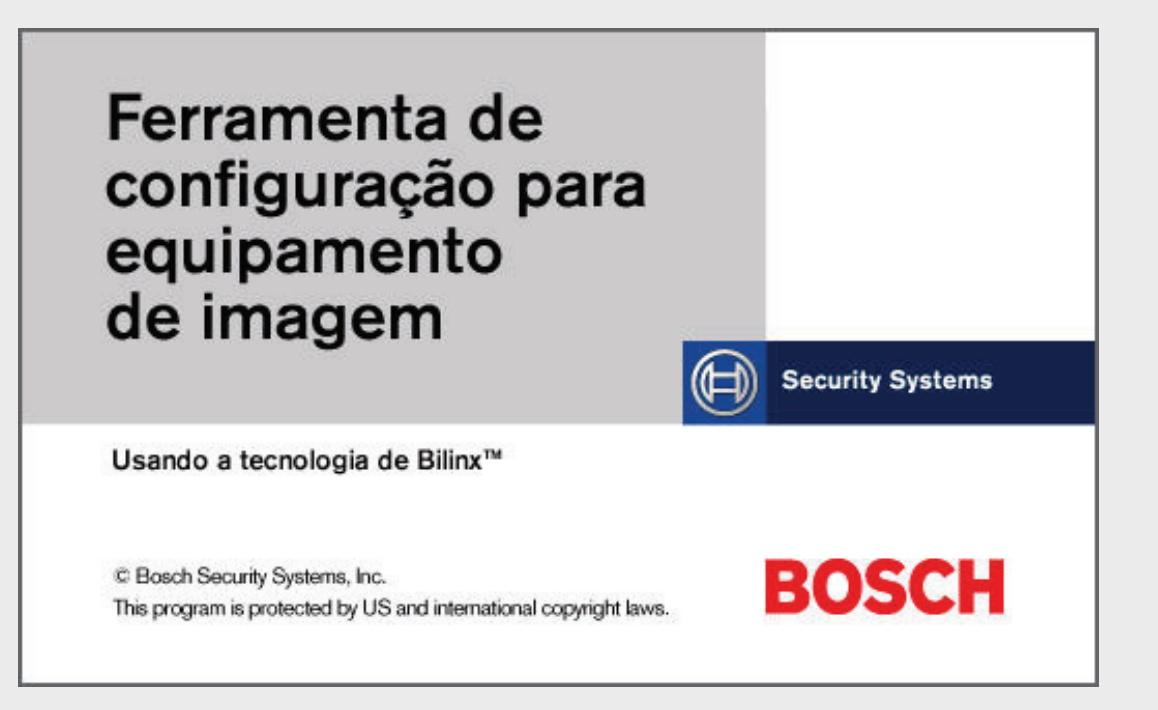

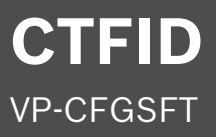

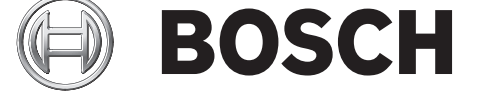

pt Manual do Utilizador

| Instalar a CTFID                                                       | 4  |
|------------------------------------------------------------------------|----|
| Ligações                                                               | 8  |
| Ligar a Ferramenta de Configuração VP-USB                              | 8  |
| Ligar a Ferramenta de Configuração VP-RS2BLNX                          | 9  |
| Ligar o conector RS-232 da AutoDome                                    | 12 |
| Aceder à aplicação CTFID                                               | 13 |
| Utilizar a Ferramenta de Configuração                                  | 16 |
| Botões do Menu Principal                                               | 17 |
| Janela Descr. Geral                                                    | 17 |
| Janela do Modo Off-line                                                | 18 |
| Janela do Modo On-line                                                 | 19 |
| Janela do Teclado Virtual                                              | 19 |
| Caixa de diálogo dos Comandos AUX                                      | 21 |
| Janela Logs                                                            | 22 |
| Espaço de Trabalho Central                                             | 23 |
| Feedback do sistema                                                    | 25 |
| Coluna das Operações                                                   | 26 |
| Definições de configuração                                             | 27 |
| Fazer o download das definições de configuração                        | 27 |
| Fazer o upload/download de alterações de definições específicas        | 28 |
| Alterar um ficheiro de configuração já existente                       | 29 |
| Fazer o upload de todas as definições de configuração para um aparelho | 29 |
| Migrar as definições de configuração                                   | 30 |
| Download das Informações do Registo de Diagnóstico                     | 32 |
| Upload do firmware para um aparelho                                    | 33 |
| Fazer o upload do firmware para uma AutoDome série VG4                 | 33 |
| Opções da árvore de definições                                         | 35 |
| Resolução de problemas                                                 | 52 |
| Confirmar a ligação de sistema entre o PC e o aparelho                 | 52 |
| Erro do aparelho                                                       | 52 |
| Aceder à versão                                                        | 53 |
| AUX Comandos do teclado                                                | 54 |

CTFID

# 1 Instalar a CTFID

Este capítulo contém as instruções para a instalação do software Ferramenta de Configuração para Equipamento de Imagem. Instale o software antes de ligar um aparelho compatível.

#### Instalar o software

 Introduza o CD fornecido na drive de CD. Se o Assistente para InstallShield não se iniciar automaticamente, aceda manualmente ao CD clicando em Iniciar, Executar, Procurar. Localize e abra o ficheiro autorun.exe. A Ferramenta de Configuração para Equipamento de Imagem solicita-lhe que seleccione uma das seguintes opções: Install Configuration Tool, User Guide, View the Readme file e Exit.

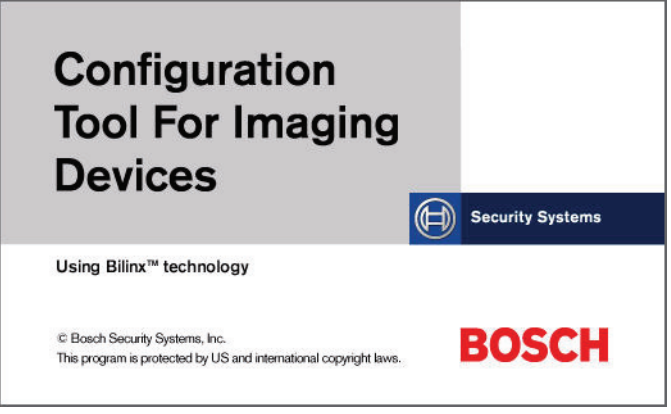

Figura 1.1 Instalar a Ferramenta de Configuração

- 2. Prima Install Configuration Tool para instalar o firmware.
- 3. O ecrã Configuration Tool for Imaging Devices InstallShield Wizard solicita-lhe automaticamente que seleccione um destes idiomas: Checo, Holandês, Inglês, Francês (Padrão), Alemão, Italiano, Polaco, Português (Padrão), Russo e Espanhol

| Consignation foot for imaging Devices - instatisheid wizard<br>Choose Setup Language<br>Select the language for the installation from the choices below. |  |
|----------------------------------------------------------------------------------------------------|--|
| Czech<br>Dutch<br>French (Standard)<br>German<br>Italian<br>Polish<br>Portuguese (Standard)<br>Russian<br>Spanish                                        |  |

**Figura 1.2** Seleccionar o idioma da configuração

4. Seleccione um idioma e clique depois em **Seguinte**.

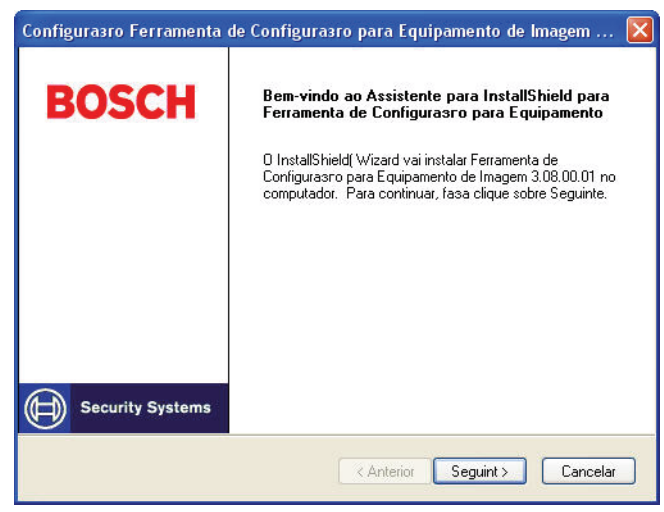

Figura 1.3 Iniciar a configuração com o Assistente para InstallShield

5. Clique em **Seguinte** para continuar a instalação da aplicação, ou clique em **Cancelar** para descontinuar.

| Configurasro Ferramenta de Configurasro para Equipamento de Imagem 🔯                                                                                                    |
|----------------------------------------------------------------------------------------------------|
| Contrato de licenca<br>Leia atentamente o contrato de licenca a seguir.                                                                                                    |
| Pressione a tecla PAGE DOWN para ver o resto do acordo.                                                                                                    |
| BOSCH SECURITY SYSTEMS, INC. END USER SOFTWARE LICENSE AGREEMENT<br>Bosch Security Systems, Inc. ("Bosch") licenses this software and all associated<br>documentation (the "Software") for your (also referred to herein as "Licensee") non-<br>exclusive use. Licensee has read this End User Software License Agreement ("License")<br>and agrees to abide by the terms and conditions of this License. By using the Software<br>you the Licensee accept and agree that you will abide by and are legally bound by the<br>terms of this License. If you do not agree to abide by the terms of this License you shall<br>immediately return the Software to Bosch. Licensee's use of the Software is subject to the |
| Aceita todos os termos do Contrato de licenca acima? Caso seleccione<br>Nao, o programa de configuracao se fechara. Para instalar o Ferramenta de<br>Configurasro para Equipamento de Imagem 3.08.00.01 tem deve aceitar o<br>contrato.                                                                                                    |
| < Anterior Sim Não                                                                                                    |

Figura 1.4 Confirmar o Contrato de licença

6. Clique em Sim para aceitar os termos do Contrato de licença ou em Não para parar.

| Configurasro Ferramenta de Configurasro para Equipamento de Imagem 🔀                                                               |
|----------------------------------------------------------------------------------------------------|
| Seleccione a localizasro de destino<br>Seleccione a pasta onde o programa iró instalar os ficheiros.                               |
| O programa de configurasro iró instalar Ferramenta de Configurasro para Equipamento de<br>Imagem 3.08.00.01 na pasta a seguir.     |
| Para instalar nesta pasta, clique em Seguinte. Para instalar numa pasta diferente, clique<br>em Procurar e seleccione outra pasta. |
| NDTA: A pasta tem de estar situada num disco com 50 MB de espaso livre.                                                            |
| Pasta de destino                                                                                                    |
| C:\Program Files\Bosch Security Systems\CT for Imaging Devices Procurar                                                            |
| InstallShield                                                                                                    |
| <pre>&lt; Anterior Seguint &gt; Cancelar</pre>                                                                                     |

Figura 1.5 Seleccionar a pasta de destino

7. Para aceitar a selecção predefinida, clique em **Seguinte**. Para alterar a directoria de instalação, clique em **Procurar** e vá para essa directoria. Clique depois em **Seguinte**.

| Configurasro Ferramenta de Configurasro para Equipamento de Imagem 🛛                                                                                                    |
|----------------------------------------------------------------------------------------------------|
| Seleccionar a Pasta de programas                                                                                                    |
| Seleccione uma pasta do programa.                                                                                                    |
| O programa de configuracao ira adicionar icones do programa a Pasta de programas listada<br>abaixo. Pode escrever um novo nome de pasta ou seleccionar uma da lista de pastas<br>existentes. Faca clique sobre Seguinte para continuar. |
| Pastas do programa.                                                                                                    |
| Ferramenta de Configurasco para Equipamento de Imagem Bosch                                                                                                    |
| Pastas existentes:                                                                                                    |
| Accessories 📉                                                                                                    |
| Administrative Tools                                                                                                    |
| Adobe BoboHelo 7                                                                                                    |
| Bosch Allegiant Master Control Software                                                                                                    |
| Bosch Konfigurationstool fur Videokomponenten                                                                                                    |
| Bosch Video SDK                                                                                                    |
|                                                                                                    |
| nstallShield                                                                                                    |
| < Anterior Seguinte > Cancelar                                                                                                    |

Figura 1.6 Nomear a pasta de programas

8. Clique em **Seguinte** para aceitar a pasta de programas predefinida, **Ferramenta de Configuração para Equipamento de Imagem Bosch**, ou indique um novo nome para a pasta e clique depois em **Seguinte**.

| Configurasro Ferramenta de Configurasro para Equipamento de Imagem 🔀                                                                        |
|----------------------------------------------------------------------------------------------------|
| Estado do programa de configuração                                                                                                    |
|                                                                                                    |
| O programa de configuracao do Ferramenta de Configurasro para Equipamento de Imagem<br>3.08.00.01 esta a executar as operacoes necessarias. |
| A instalar Ficheiros da Ferramenta de Configurasro para Equipamento de Imagem                                                               |
| C:\\CT for Imaging Devices\Bin\CTFID_CZ.chm                                                                                                 |
|                                                                                                    |
|                                                                                                    |
|                                                                                                    |
|                                                                                                    |
| InstallShield                                                                                                    |
| Cancelar                                                                                                    |

Figura 1.7 Copiar os ficheiros

9. Clique em **Seguinte** para iniciar a cópia dos ficheiros para a pasta indicada, ou clique em **Cancelar** para parar.

| eleccionar Upsxes                                      |                                |  |
|--------------------------------------------------------|--------------------------------|--|
| Pode seleccionar qualquer uma dest<br>instalasro.      | tas opaxes antes de concluir a |  |
| Ver ficheiro Leia-me                                   |                                |  |
| 🗹 Iniciar Ferramenta de Configurasi                    | ro para Equipamento de Imagem  |  |
| ☑ Visualizar a Brochura Informativa sobre a Instalasro |                                |  |
|                                                        |                                |  |
|                                                        |                                |  |
|                                                        |                                |  |
|                                                        |                                |  |
|                                                        |                                |  |
|                                                        |                                |  |
|                                                        |                                |  |
| allShield                                              |                                |  |

Figura 1.8 Seleccionar as opções finais

10. Seleccione a(s) caixa(s) pretendida(s) e clique em **Seguinte**.

| BOSCH            | Assistente do InstallShield Conclundo<br>O Assistente do InstallShield foi instalado com sucesso<br>Ferramenta de Configurasro para Equipamento de Imagem<br>3.08.00.01. Fasa clique em Terminar para abandonar o<br>assistente. |
|------------------|----------------------------------------------------------------------------------------------------|
| Security Systems |                                                                                                    |

Figura 1.9 Completar a instalação

11. Clique em **Terminar** para completar a instalação. A aplicação CTFID é iniciada e/ou o Manual de instruções e o ficheiro readme são automaticamente exibidos mediante a selecção da(s) respectiva(s) caixa(s) de verificação.

# 2 Ligações

A CTFID é fornecida com um adaptador VP-USB que se liga a qualquer porta compatível com USB suportada por um sistema operativo Windows<sup>®</sup>. Depois de o software CTFID ter sido carregado, o adaptador comunica pelo sinal de vídeo a partir da câmara ou AutoDome com tecnologia de Bilinx.

Existem três (3) tipos de ligação possíveis de utilizar para ligar o software CTFID ao equipamento de imagem. Os dois (2) primeiros comunicam através de um cabo coaxial, utilizando o protocolo Bilinx. Ligam à porta USB ou à porta-série COMM do PC. O terceiro é uma ligação RS-232 directa, entre a porta COMM do PC e o equipamento de imagem (só AutoDome).

# 2.1 Ligar a Ferramenta de Configuração VP-USB

Recomenda-se que o software CTFID seja instalado antes de ligar o hardware à porta USB. Consulte *Secção 1 Instalar a CTFID, Página 4* para mais informações. Para ver o aparelho de saída, utilize um monitor CCTV com entradas em loop ou um conector T (não fornecido) para o cabo coaxial, e ligue o segundo cabo coaxial ao monitor CCTV. Assegure-se de que o monitor tem terminação automática ou está definido para baixa impedância. Veja *Figura 2.1* que apresenta um exemplo das ligações típicas de um monitor CCTV.

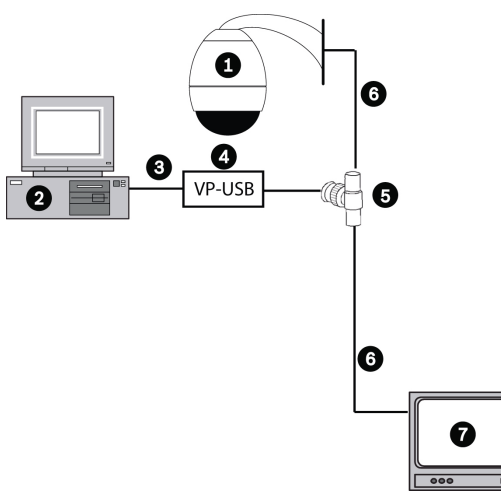

Figura 2.1 Ligar a Ferramenta de Configuração VP-USB

| Número | Descrição                                                             |  |
|--------|-----------------------------------------------------------------------|--|
| 1      | AutoDome versão 5.10 padrão ou superior e qualquer outro aparelho com |  |
|        | tecnologia de Bilinx                                                  |  |
| 2      | PC com software CTFID                                                 |  |
| 3      | Porta USB                                                             |  |
| 4      | Adaptador VP-USB                                                      |  |
| 5      | Conector "T" BNC                                                      |  |
| 6      | Cabo coaxial ligado à entrada do monitor                              |  |
| 7      | Monitor CCTV padrão                                                   |  |

#### Ligar a Ferramenta de Configuração VP-USB ao PC

- Ligue o cabo USB da Ferramenta de Configuração a uma porta USB do computador. A outra extremidade do cabo USB está ligada de forma permanente ao hardware da Ferramenta de Configuração.
- 2. Ligue o cabo coaxial do VP-USB à ligação macho do conector "T" BNC.
- 3. Ligue um cabo coaxial à entrada do monitor.
- 4. Ligue a outra extremidade do cabo coaxial do monitor a uma das ligações fêmea do conector "T" BNC.
- 5. Ligue o cabo coaxial da câmara à outra ligação fêmea do conector "T" BNC.

Ligar a Ferramenta de Configuração VP-RS2BLNX

#### 2.2

Recomenda-se que o software CTFID seja instalado antes de ligar o hardware à porta-série. Consulte *Secção 1 Instalar a CTFID, Página 4* para mais informações. Para ver a saída do aparelho, utilize um monitor CCTV. Ligue o cabo coaxial ligado ao equipamento de imagem a um dos conectores BNC do VP-RS2BLNX. Com outro cabo coaxial, ligue o segundo conector BNC ao monitor CCTV. Assegure-se de que o monitor tem terminação automática ou está definido para baixa impedância. Veja *Figura 2.3* que apresenta um exemplo das ligações típicas de um monitor CCTV.

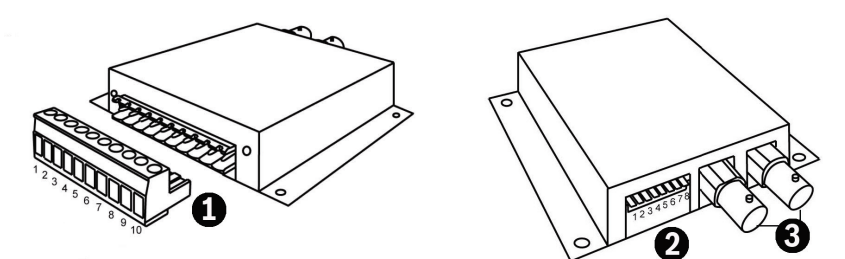

Figura 2.2 Ligações VP-RS2BLNX

| Número | Descrição                                                                     |  |
|--------|-------------------------------------------------------------------------------|--|
| 1      | Ligação em série e potência                                                   |  |
| 2      | Selecciona o modo e a velocidade de transmissão                               |  |
| 3      | Ligações BNC, loop-through passivo, impedância elevada, entrada de vídeo 1Vpp |  |
|        | nominal, 2 Vpp máx.                                                           |  |

#### Ligar o VP-RS2BLNX (Bilinx)

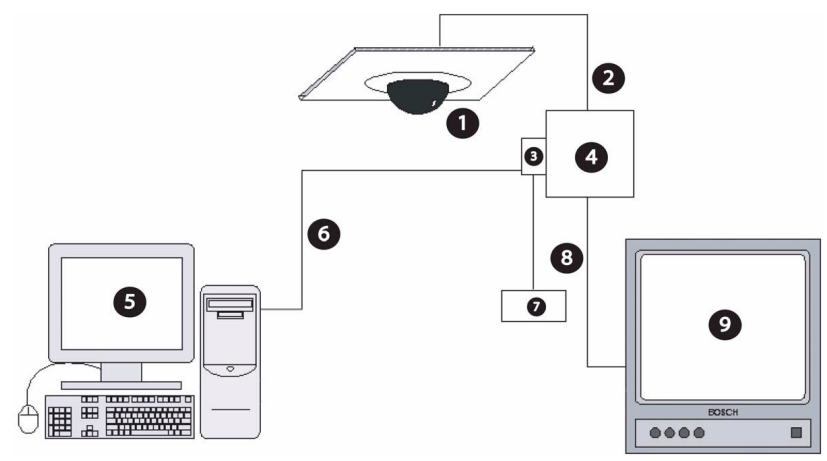

Figura 2.3 Ligar a Ferramenta de Configuração VP-RS2BLNX

| Número | Descrição                                                                        |  |
|--------|----------------------------------------------------------------------------------|--|
| 1      | AutoDome versão 5.10 padrão ou superior e qualquer outro aparelho com tecnologia |  |
|        | de Bilinx                                                                        |  |
| 2      | ENTRADA coaxial                                                                  |  |
| 3      | Bloco de terminais                                                               |  |
| 4      | VP-RS2BLNX                                                                       |  |
| 5      | PC com software CTFID                                                            |  |
| 6      | RS-232                                                                           |  |
| 7      | Fonte de alimentação (não fornecida)                                             |  |
| 8      | SAIDA coaxial                                                                    |  |
| 9      | Monitor CCTV padrão                                                              |  |

#### Ligar a Ferramenta de Configuração VP-RS2BLNX ao PC

 Os pinos 1 e 2 do bloco de terminais servem para ligar a fonte de alimentação externa não fornecida. A fonte de alimentação externa deve ser de 12-28 Vac (50/60 Hz) ou 12-40 Vdc (independente da polaridade). Isolamento galvânico de vídeo, terra RS-232 e compartimento.

i

**NOTA!** A interface de conversor série-Bilinx será fornecida por uma fonte de alimentação autolimitada de menos de 15 VA. O reforço do isolamento entre a entrada e a saída é proporcionado por um transformador de segurança e pelas distâncias no PCI. EUA/Canadá: o conversor série-Bilinx é um produto para utilização no INTERIOR. Deve ser utilizado com uma fonte de alimentação Classe 2 da lista da UL.

2. Com um cabo, ligue o bloco de terminais da Ferramenta de Configuração VP-RS2BLNX à porta-série do computador. Consulte a tabela abaixo, que indica as saídas dos pinos, para saber como fazer as ligações correctas.

NOTA! O VP-RS2BLNX pode funcionar em modo RS-232 ou RS-485.

|                                  | Pino n <sup>o</sup> | Descrição   |  |
|----------------------------------|---------------------|-------------|--|
| PC DB9                           |                     |             |  |
|                                  | 2                   | RxD         |  |
|                                  | 3                   | TxD         |  |
|                                  | 5                   | GnD (terra) |  |
| Bloco de terminais do VP-RS2BLNX |                     |             |  |
|                                  | Pino 3              | GND         |  |
|                                  | Pino 4              | TxD         |  |
|                                  | Pino 5              | RxD         |  |

- ou -

|          | Pino n <sup>o</sup> | Descrição     |
|----------|---------------------|---------------|
| Bloco de | terminais           | do VP-RS2BLNX |
|          | Pino 6              | Tx/Rx+ (B)    |
|          | Pino 7              | Tx/Rx- (A)    |
|          | Pino 8              | Não ligar     |
|          | Pino 9              | Não ligar     |
|          | Pino 10             | GND           |

| Interruptor DIP | Descrição                                                      |
|-----------------|----------------------------------------------------------------|
| 8               | Ligado: RS-485, Desligado: RS-232                              |
| 7               | Velocidade de transmissão RS-232 (Lig.: 4800, Desl.: 9600 Bps) |
| 7-1             | Endereço RS-485 (0 a 127)                                      |

 Tabela 2.1
 Selecções do modo e velocidade de transmissão

- 3. Ligue o cabo coaxial do aparelho com tecnologia de Bilinx a um dos BNCs do VP-RS2BLNX.
- 4. Ligue um segundo cabo coaxial da saída em anel do VP-RS2BLNX à entrada do monitor CCTV.

2.3

## Ligar o conector RS-232 da AutoDome

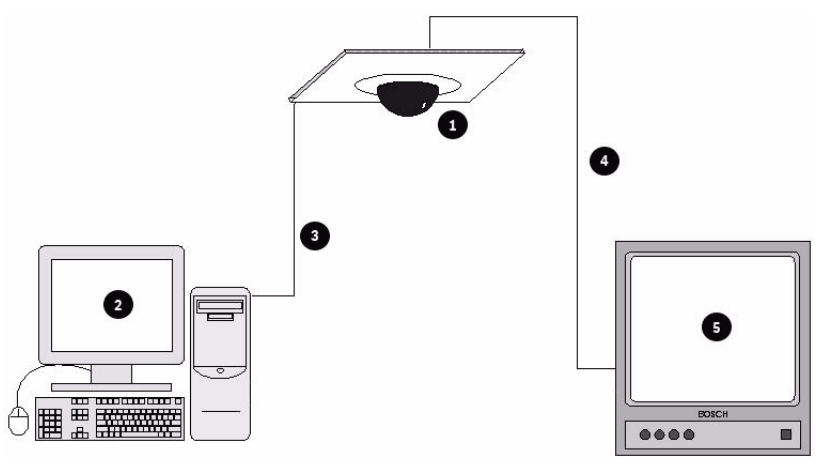

Figura 2.4 Ligação do conector RS-232 da AutoDome ao PC

| Número | Descrição                                |
|--------|------------------------------------------|
| 1      | AutoDome séries 200, 300 e 500           |
| 2      | PC com software CTFID                    |
| 3      | RS-232                                   |
| 4      | Cabo coaxial ligado à entrada do monitor |
| 5      | Monitor CCTV padrão                      |

#### Ligar a AutoDome ao PC

1. Instale o cabo RS-232 utilizando a tabela baixo.

|                               | Pino n <sup>o</sup> | Descrição   |  |  |
|-------------------------------|---------------------|-------------|--|--|
| PC DB9                        |                     |             |  |  |
|                               | 2                   | RxD         |  |  |
|                               | 3                   | TxD         |  |  |
|                               | 5                   | GnD (terra) |  |  |
| P105 (AutoDome 200, 300, 500) |                     |             |  |  |
|                               | 5                   | RxD         |  |  |
|                               | 4                   | TxD         |  |  |
|                               | 6                   | GnD (terra) |  |  |

- 2. Ligue o conector DB9 à porta COM do PC.
- 3. Ligue o conector P105 à AutoDome.
- 4. Utilize um cabo coaxial para ligar a saída de vídeo da AutoDome a um monitor CCTV.
- 5. Reposicione o interruptor deslizante da placa principal da AutoDome. Faça deslizar o interruptor para a cabeça da câmara, para dentro e afastado dos LEDs. Consulte *Figura 2.5.*

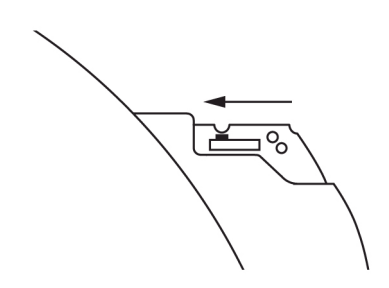

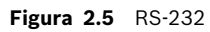

# 2.4 Aceder à aplicação CTFID

A CTFID utiliza a tecnologia de Bilinx, que é um método de comunicação bidireccional, integrada no sinal de vídeo. Como alternativa, pode utilizar o protocolo BiCom, que utiliza uma porta-série, para activar a ligação com o aparelho utilizando uma porta-série. As definições da câmara/dome podem ser alteradas durante a ligação a um aparelho no modo on-line. Como alternativa, utilize o modo offline para fazer o download e guardar os dados para depois os manipular e fazer o upload para o mesmo aparelho ou outro semelhante.

#### Aceder à aplicação CTFID

1. Clique duas vezes no ícone **Ferramenta de Configuração para Equipamento de Imagem**, na janela do ambiente de trabalho.

- ou -

Clique no botão **Iniciar** do Windows e seleccione **Programas**. Depois, seleccione a pasta **Ferramenta de Configuração para Equipamento de Imagem**. Finalmente, seleccione a aplicação **Ferramenta de Configuração para Equipamento de Imagem**.

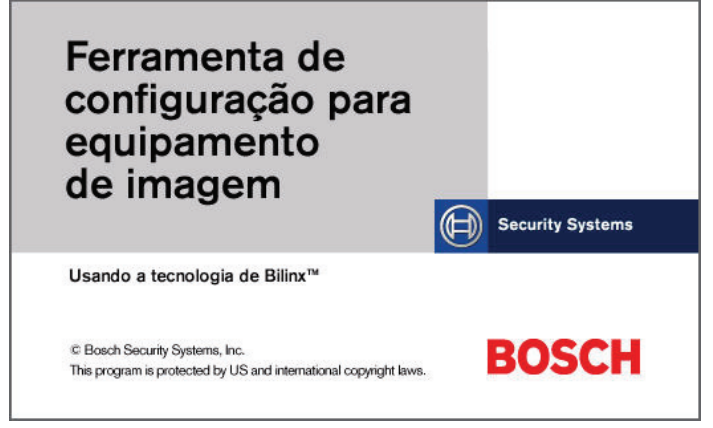

#### Figura 2.6 Iniciar a aplicação

 Por predefinição, o aparelho tenta automaticamente estabelecer a ligação com o outro aparelho, usando a tecnologia de Bilinx. A aplicação apresenta a seguinte mensagem, durante aproximadamente 20-30 segundos:

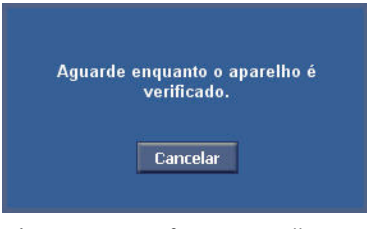

Figura 2.7 Verificar o aparelho

 Se for detectado um aparelho, vá para o Capítulo 4. Se, no espaço de 1 minuto, não for detectado um aparelho, ou se o utilizador interromper o processo ao clicar no botão Cancelar, é-lhe oferecida a opção de seleccionar uma interface alternativa de ou de trabalhar em modo offline.

| nterface Dialo                               | ]                                                                                                    | ×                                                                                                    |
|----------------------------------------------|----------------------------------------------------------------------------------------------------|----------------------------------------------------------------------------------------------------|
| oossível detecta<br>c ou a detecção<br>pida. | ar o dispositivo através<br>o do dispositivo foi                                                                      |                                                                                                    |
| Seleccione uma i                             | nterface alternativa                                                                                                  |                                                                                                    |
| Carregar configui                            | ação                                                                                                    |                                                                                                    |
| Continuar                                    | Cancelar                                                                                                    |                                                                                                    |
|                                              | nterface Dialog<br>possivel detect:<br>c ou a detecção<br>pida.<br>Seleccione uma i<br>Carregar configui<br>Continuar | nterface Dialog<br>possível detectar o dispositivo através<br>c ou a detecção do dispositivo foi<br>pida.<br>Seleccione uma interface alternativa<br>Carregar configuração<br>Continuar Cancelar |

Figura 2.8 Caixa de diálogo Alternate Interface

Para escolher uma interface alternativa, clique na opção Seleccione uma interface alternativa e depois, clique em Continuar (verFigura 2.8, Página 14). A seguir, seleccione o tipo de interface adequado e depois, vá para o passo 5.
 - ou -

Para trabalhar em modo offline, clique na opção **Carregar Configuração**, depois clique em **Continuar** e avance para o passo 6.

| Select Interface        | ×        |
|-------------------------|----------|
| r 💽 Serial              |          |
| Interface usada         | RS232    |
| C Serial via VP-RS2BLNX | ·        |
| © R6232                 | O R8485  |
| RS485 Device Address :  | 0        |
| Com Port :              |          |
|                         | 57600 💌  |
| Continuar               | Cancelar |

Figura 2.9 Seleccionar a interface

 A aplicação tenta detectar um aparelho. Se a aplicação detectar um aparelho, abre a janela Descr. geral (ver Capítulo 4). Se não detectar, abre a janela Carregar Configuração.

| Carregar configuração |                          |
|-----------------------|--------------------------|
| Carregar parâmetro    | s de configuração de:    |
| O Ficheiro de config. | ● Modelo para o aparelho |
| Continuar             | Cancelar                 |

Figura 2.10 Janela Carregar configuração

 6. Para abrir um ficheiro de configuração já existente, clique na opção Ficheiro de Config., depois em Continuar e avance para o passo 7.
 - ou -

Para criar um ficheiro de configuração novo, clique na opção **Modelo para o Aparelho**, depois em **Continuar** e avance para o passo 8.

| Open                                                                                       |                                                                                       | ? 🛛                                                  |
|--------------------------------------------------------------------------------------------|---------------------------------------------------------------------------------------|------------------------------------------------------|
| Look in: 🔲 My Documents                                                                    |                                                                                       | d* 💷 •                                               |
| Bosch Instant Messenger Instant Messenger My Adobe Captivate Projects My Music My Pictures | Wy RoboHelp Projects<br>My Shapes<br>Program<br>SymbolLibrary<br>Updater<br>Dinion.ct | gG3A_Offlin<br>gen4offline<br>gern4.ct<br>VG4_settir |
| <                                                                                          |                                                                                       | >                                                    |
| File name:                                                                                 |                                                                                       | Open                                                 |

Figura 2.11 Caixa de diálogo de abertura do ficheiro

7. Procure o ficheiro de configuração e depois clique em Abrir. Avance para o Capítulo 4.

| Seleccionar mod                                                                                      | lelo 🗵       |
|----------------------------------------------------------------------------------------------------|--------------|
| Escolha um apa                                                                                       | arelho:      |
| AutoDome 25X Day,<br>AutoDome 18X Day,<br>AutoDome 18X Colo<br>AutoDome 18X Colo<br>AutoDome 18X Mon | Night (5.2+) |
| Tipo vídeo:                                                                                          |              |
| Continuar                                                                                            | Cancelar     |
|                                                                                                    |              |

Figura 2.12 Seleccionar um aparelho

- Escolha o aparelho para o qual pretende criar uma nova configuração, realçando o respectivo nome. Depois, seleccione um tipo de vídeo, NTSC ou PAL, e clique em Continuar. A aplicação abre a janela de Descr. Geral com as predefinições do aparelho mostrado.
- 9. Faças as alterações no modelo e depois clique no botão **Guardar Configuração**. A aplicação abre a caixa de diálogo **Guardar Como**.

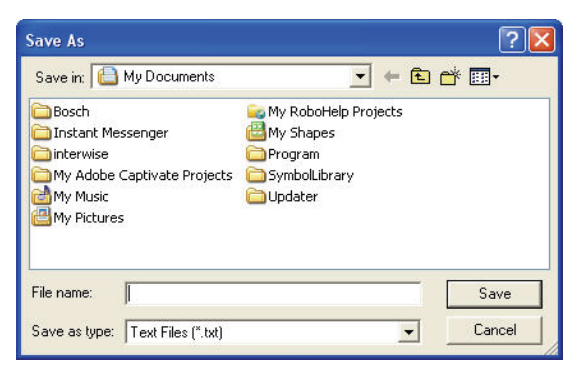

- 10. Procure a pasta em que pretende guardar o ficheiro de configuração.
- 11. Indique um nome para o ficheiro de configuração no campo Nome de Ficheiro.
- 12. Clique em Guardar. O ficheiro de configuração é guardado na pasta especificada.

CTFID

3

# Utilizar a Ferramenta de Configuração

O ecrã principal da CTFID apresenta todas as opções que permitem mudar um modelo, configurar uma vista em directo, apresentar informações específicas sobre o aparelho, fazer o download de informações, alterar as predefinições do aparelho e manipular um aparelho. Por predefinição, quando é iniciada, a CTFID abre a janela **Descr. Geral** no espaço de trabalho central. O ecrã principal está dividido em quatro (4) áreas, conforme ilustrado na *Figura 3.1*.

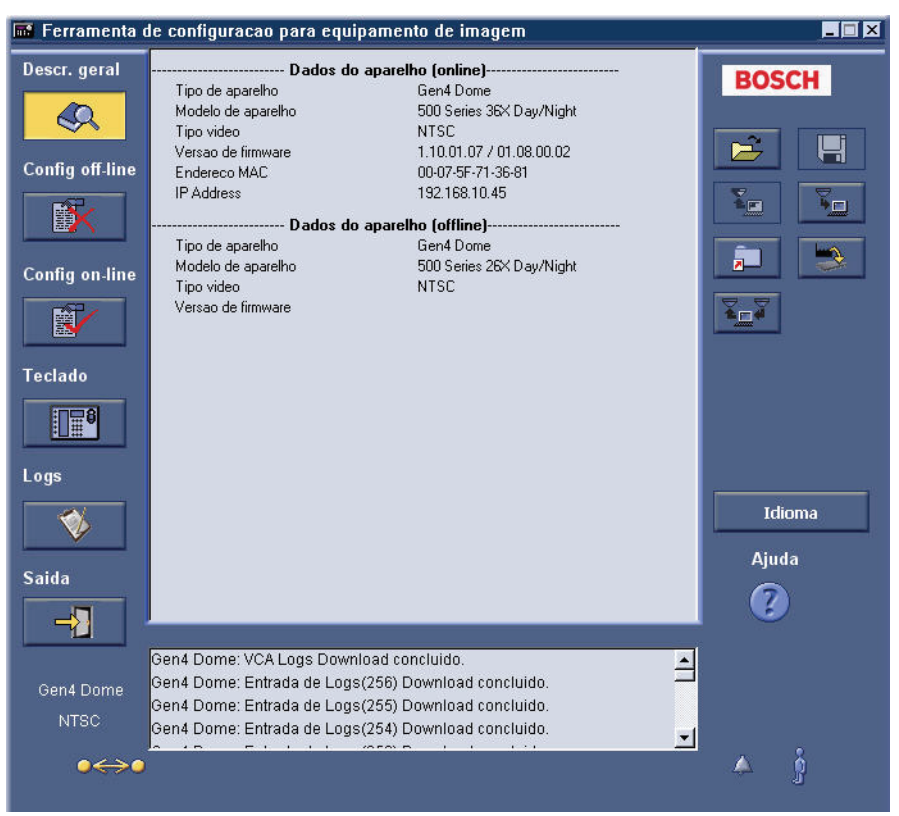

Figura 3.1 Descr. Geral/janela principal

| Referência  | Descrição        | Função                                                    |
|-------------|------------------|-----------------------------------------------------------|
| do segmento |                  |                                                           |
| 1           | Coluna do Menu   | A coluna da esquerda apresenta o Menu Principal com os    |
|             | Principal        | botões Descr. Geral, Config Off-line, Config. On-line,    |
|             |                  | Teclado e Logs e Saída.                                   |
| 2           | Espaço de        | A área do meio apresenta o espaço de trabalho central     |
|             | trabalho central | onde são apresentados os dados do aparelho ou é           |
|             |                  | proporcionado acesso às definições do utilizador.         |
| 3           | Feedback do      | A área inferior apresenta o feedback do sistema com       |
|             | sistema          | informações sobre o tipo, o alarme, o estado de ligação e |
|             |                  | o movimento do aparelho.                                  |
| 4           | Coluna das       | A coluna das Operações apresenta os botões que            |
|             | Operações        | permitem criar, guardar, fazer upload, fazer download,    |
|             |                  | restaurar, imprimir, alterar o idioma e aceder ao sistema |
|             |                  | de Ajuda online.                                          |

| Botão | Descrição                                                                                                    |
|-------|----------------------------------------------------------------------------------------------------|
|       | Abre a janela <b>Descr. Geral</b> . A janela <b>Descr. Geral</b> apresenta informações gerais sobre o aparelho, o     |
|       | ambiente da aplicação e o estado da aplicação. Os dados incluem informações sobre o aparelho                          |
|       | específico.                                                                                                    |
|       | Abre a janela do modo <b>Offline</b> . A janela do modo <b>Offline</b> permite-lhe criar definições num novo ficheiro |
|       | de configuração ou alterar as definições constantes de um ficheiro de configuração já existente.                      |
|       | Nota: o software da CTFID permite abrir dois (2) ficheiros em simultâneo:                                             |
|       | - Ficheiro de configuração do modo <b>Online</b> : contém as definições correntes do aparelho que está                |
|       | ligado.                                                                                                    |
|       | - Ficheiro de configuração em modo <b>Offline</b> : contém as definições guardadas num ficheiro de                    |
|       | configuração específico ou as predefinições do aparelho.                                                              |
|       | Abre a janela do modo <b>Online</b> . A janela do modo <b>Online</b> apresenta as definições correntes do aparelho    |
|       | que está ligado ao software da Ferramenta de Configuração. No modo <b>Online</b> , as alterações efectuadas           |
|       | nas definições reflectem-se no aparelho.                                                                              |
| inmol | Abre a janela <b>Teclado Virtual</b> . O teclado virtual controla várias definições, consoante o tipo de              |
|       | aparelho. Quando, no modo <b>Online</b> , se alteram as definições deste ecrã, as alterações são                      |
|       | automaticamente implementadas no aparelho.                                                                            |
| ~     | Abre a janela <b>Logs</b> . A janela <b>Logs</b> permite-lhe fazer o download das informações de diagnóstico do       |
|       | aparelho que está ligado. As informações de diagnóstico podem depois ser guardadas como ficheiro de                   |
|       | texto.                                                                                                    |
|       | Nota: O botão <b>Logs</b> só está activo quando o software da CTFID está ligado a um modelo AutoDome da               |
|       | série VG4.                                                                                                    |
|       | Sai da Ferramenta de Configuração para Equipamento de Imagem.                                                         |
|       |                                                                                                    |
|       |                                                                                                    |

# **3.1 Botões do Menu Principal**

Tabela 3.1 Botões do Menu Principal

### 3.1.1 Janela Descr. Geral

A janela **Descr. Geral** apresenta informações gerais sobre o aparelho, o ambiente da aplicação e o estado da aplicação. Os dados incluem informações sobre o aparelho específico (ver *Figura 3.1*).

#### 3.1.2 Janela do Modo Off-line

A janela do modo **Off-line** cria definições num novo ficheiro de configuração ou altera as definições constantes de um ficheiro de configuração já existente. Para começar o download e guardar os dados para poder manipulá-los e fazer o respectivo upload para outros aparelhos, clique no botão **Config Off-line**.

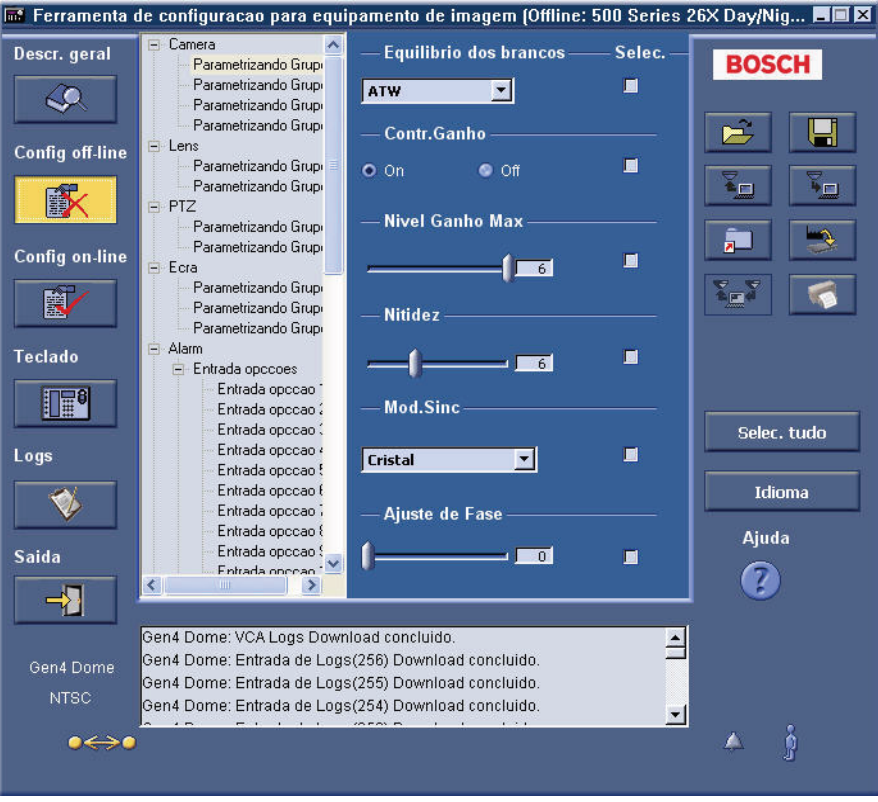

#### Figura 3.2 Janela do modo Off-line

**NOTA!** A árvores dos títulos e definições corresponde ao aparelho seleccionado. Para obter informações detalhadas sobre as definições possíveis, consulte o manual de instruções de instalação do aparelho.

#### Substituir as Definições de Configuração

Se estiver a trabalhar num ficheiro aberto e quiser abrir outro ficheiro no modo **Off-line**, é aberta a caixa de diálogo **Informação**:

| Informação |                   |                                              |                                                               | ×      |
|------------|-------------------|----------------------------------------------|---------------------------------------------------------------|--------|
| Δ          | Deseja<br>offline | copiar os parâ<br>para um fichei<br>serem su | metros de configuraçã<br>ro, antes de os mesmo<br>bstituídos? | 0<br>S |
|            | Sim               | Não                                          | Cancelar                                                      |        |

#### Figura 3.3 Caixa de diálogo Informação

A caixa de diálogo Informação apresenta várias opções:

- Clique em Sim para abrir uma caixa de diálogo Guardar Como. Indique um nome para o ficheiro e guarde-o.
- Se clicar em Não, as alterações efectuadas no ficheiro não serão guardadas. É aberta a caixa de diálogo Carregar Configuração. Escolha outro ficheiro ou modelo de aparelho.
- Clique em **Cancelar** para fechar a caixa de diálogo.

#### 3.1.3 Janela do Modo On-line

A janela do modo **On-line** permite-lhe ver as definições correntes do aparelho que está ligado à Ferramenta de Configuração para Equipamento de Imagem. Quando, no modo **On-line**, se alteram as definições do aparelho, as alterações são imediatamente transmitidas para o aparelho remoto. Para aceder à janela do modo **On-line**, clique no botão **Config On-line**.

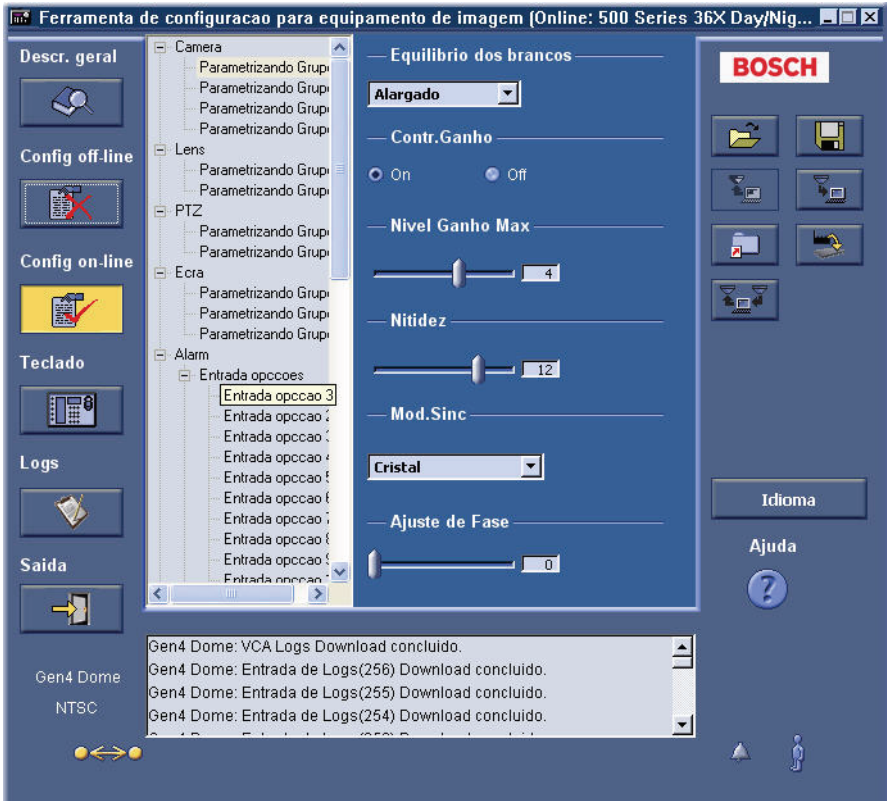

#### Figura 3.4 Janela do modo On-line

i

**NOTA!** A árvore dos títulos e definições corresponde ao aparelho seleccionado. Para obter informações detalhadas sobre as definições possíveis, consulte o manual de instruções de instalação do aparelho.

#### 3.1.4

#### Janela do Teclado Virtual

Para aceder à janela do Teclado Virtual, clique no botão **Teclado**. A janela do Teclado Virtual permite ajustar as definições. Se um monitor de PC estiver ligado ao aparelho, os efeitos das alterações das definições podem ser visualizados.

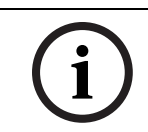

**NOTA!** O esquema da janela do Teclado Virtual varia consoante o aparelho. A funcionalidade abaixo descrita pode não estar disponível em todos os aparelhos.

#### Rotação horizontal/vertical da AutoDome série VG4

Posicione o cursor no controlo de rotação horizontal/vertical (pan/tilt) (ver nº1 *Figura 3.5*) e, depois, prima e mantenha premido o botão esquerdo do rato. Quando utilizado com um aparelho de velocidade variável, quanto mais afastado o cursor estiver do centro do controlo, mais rápida será a rotação horizontal do aparelho. Faça duplo clique com o botão esquerdo do rato para fixar o cursor no controlo. Depois, se mover o rato o aparelho será também movido. Um único clique no botão esquerdo do rato liberta o cursor.

| 📷 Ferramenta    | de configuracao para equipamento de imagem (Online: 500 Series 3                                   | 36X Day/Nig 🔳 🖬 🛛                     |
|-----------------|----------------------------------------------------------------------------------------------------|---------------------------------------|
| Descr. geral    | — Rotacao horizontal/vertical —                                                                    | BOSCH                                 |
| <u></u>         |                                                                                                    |                                       |
| Config off-line | 5 t A<br>+ • •                                                                                     |                                       |
| Ĩ               | <b>x</b> + x                                                                                       |                                       |
| Config on-line  |                                                                                                    |                                       |
|                 | — Focagem —                                                                                        | ¥_¥                                   |
| Teclado         | •                                                                                                  |                                       |
|                 | Zoom                                                                                               |                                       |
| Logs            | <b>A</b>                                                                                           | · · · · · · · · · · · · · · · · · · · |
| <b>V</b>        | — Iris—                                                                                            | Idioma                                |
| Saida           | <b>•</b>                                                                                           | Ajuda                                 |
|                 | Gen4 Dome: Periodo saida/4) Download concluido                                                     |                                       |
| Gen4 Dome       | Gen4 Dome: Periodo saida(3) Download concluido.<br>Gen4 Dome: Periodo saida(3) Download concluido. |                                       |
|                 | Gen4 Dome: Periodo saida(1) Download concluido.                                                    |                                       |
| 000             |                                                                                                    | ~ <u>y</u>                            |

Figura 3.5 Janela do Teclado Virtual da AutoDome série VG4

| Número | Botão               | Descrição                                           |
|--------|---------------------|-----------------------------------------------------|
| 1      | Rotação Horizontal/ | Movimenta o aparelho.                               |
|        | Vertical            |                                                     |
| 2      | AUX                 | Abre a caixa de diálogo dos Comandos AUX .          |
| 3      | Focus               | Alarga a área de focagem da objectiva.              |
| 4      | Focus               | Estreita a área de focagem da objectiva.            |
| 5      | Zoom                | Aumenta o zoom no objecto do aparelho.              |
| 6      | Zoom                | Reduz o zoom e alarga o campo de visão.             |
| 7      | Iris                | Aumenta o nível de luz para uma exposição adequada. |
| 8      | Iris                | Diminui o nível de luz para uma exposição adequada. |

#### **Teclado Virtual da Dinion**

Posicione o cursor no controlo **Enter** (ver nº 5 *Figura 3.6*) e depois clique uma vez para abrir o menu **Mode**; clique uma vez para abrir os submenus. Prima e mantenha premido abrir o menu **Install**; clique uma vez para abrir os submenus.

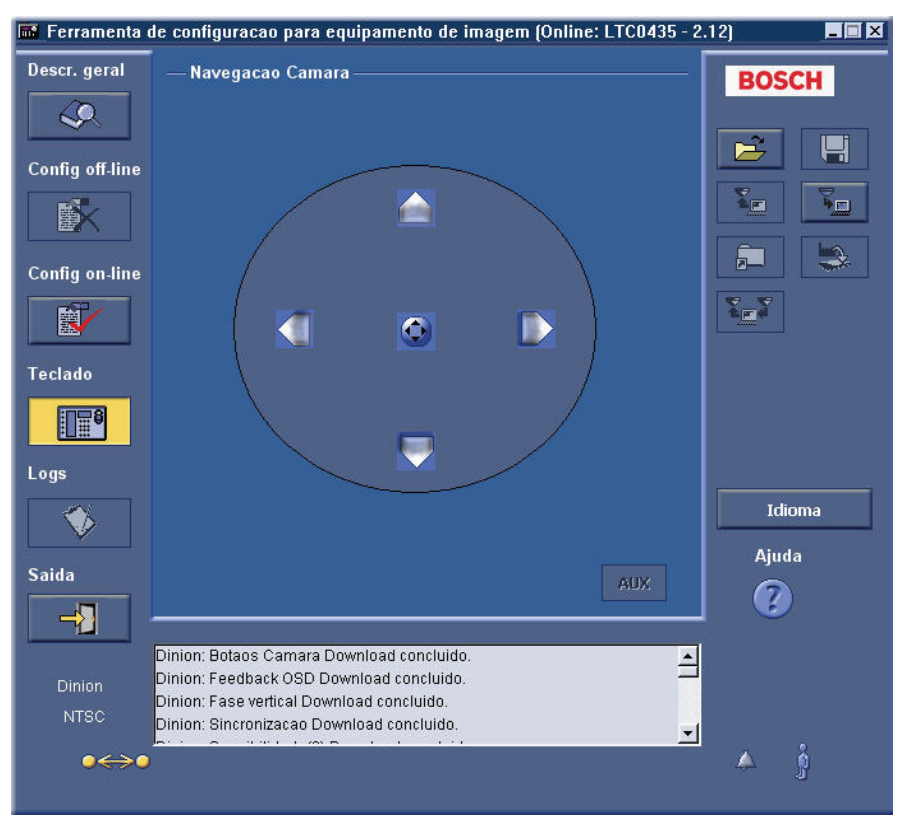

Figura 3.6 Janela do Teclado Virtual da Dinion

| Número | Botão               | Descrição                                               |
|--------|---------------------|---------------------------------------------------------|
| 1      | Rotação Horizontal/ | Move o cursor para cima.                                |
|        | Vertical            |                                                         |
| 2      | Rotação Horizontal/ | Move o cursor para a direita.                           |
|        | Vertical            |                                                         |
| 3      | Rotação Horizontal/ | Move o cursor para baixo.                               |
|        | Vertical            |                                                         |
| 4      | Rotação Horizontal/ | Move o cursor para a esquerda.                          |
|        | Vertical            |                                                         |
| 5      | Enter               | Abre os menus e as funções como se fosse o botão Enter. |
| 6      | AUX                 | Abre a caixa de diálogo dos Comandos <b>AUX</b> .       |

#### 3.1.5

#### Caixa de diálogo dos Comandos AUX

Quando clica no botão **AUX**, abre-se a caixa de diálogo dos Comandos **AUX**. A caixa de diálogo dos Comandos **AUX** simula o teclado numérico do hardware e permite a entrada directa do comando **AUX**.

- 1. Seleccione o botão de opção do tipo de comando, no lado esquerdo.
- 2. Introduza o número de quatro dígitos no campo do **Pre-pos #** (ou introduza os quatro algarismos utilizando o teclado numérico).
- 3. Clique em **Enter**.
  - O comando é enviado para o aparelho. Para ver a lista de comandos do teclado da AutoDome e da Dinion, consulte o Capítulo 8.
  - Embora o botão AUX esteja activo para as séries FlexiDome e UnityDome, não existem mais comandos disponíveis.
  - O botão AUX está desactivado nos modelos Dinion da gama média (Dinion LTC 0355, Dinion LTC 0356, Dinion LTC 0435, Dinion LTC 0455, FlexiDome VF série VDM-345, FlexiDome XT série VDM-355, FlexiDome VF série VDC-445, FlexiDome XT série VDC-455).

| equip:                | amento de imagem                                                                       |
|-----------------------|----------------------------------------------------------------------------------------|
|                       | tecnologia de Bilinx (TM)                                                              |
|                       |                                                                                        |
|                       | 2008 Bosch Security Systems                                                            |
| All Rights            | Reserved. Robert Bosch GmbH Corporation                                                |
| This soft<br>Services | vare contains material licensed from Thesycon Software &<br>3mbH. All rights reserved. |

Figura 3.7 Caixa de diálogo dos Comandos AUX

| Número | Descrição                                                                      |
|--------|--------------------------------------------------------------------------------|
| 1      | Inicia o movimento da câmara para uma cena. A cena é seleccionada introduzindo |
|        | os quatro dígitos de um número de cena, no campo <b>Pre-pos #</b> .            |
| 2      | Define uma cena.                                                               |
| 3      | Activa uma função auxiliar da câmara.                                          |
| 4      | Desactiva uma função auxiliar da câmara.                                       |
| 5      | Apresenta os comandos numéricos AUX introduzidos.                              |
| 6      | Teclado numérico.                                                              |

## 3.1.6 Janela Logs

Para aceder à janela **Logs**, clique no botão **Logs**. A janela **Logs** permite-lhe fazer o download e ver as informações do registo de diagnóstico do aparelho que está ligado.

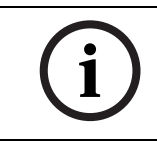

**NOTA!** A janela **Logs** só está activa quando uma câmara AutoDome série VG4 está ligada à CTFID. A funcionalidade abaixo descrita pode não estar disponível em todos os aparelhos.

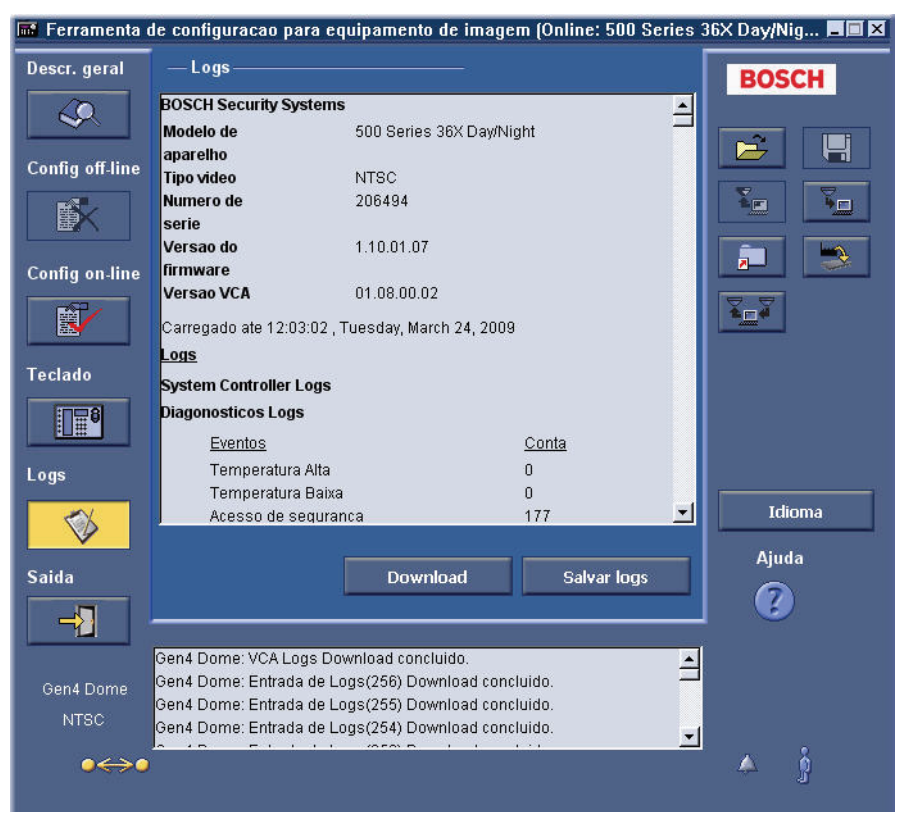

Figura 3.8 Janela Logs

Fazer o Download e Guardar as Informações do Registo de Diagnóstico

- 1. Clique no botão **Download**.
- 2. Clique no botão Salvar Logs. Abre-se a caixa de diálogo Guardar Como.

| Save As                                                                                                    | ? 🛛                                                                                                    |
|----------------------------------------------------------------------------------------------------|----------------------------------------------------------------------------------------------------|
| Save in: My Documents<br>Bosch<br>Instant Messenger<br>My Adobe Captivate Projects<br>My Music<br>My Pictures | ✓ ← È 쓴  ✓     ✓     ✓     ✓     ✓     ✓     ✓     ✓     ✓     ✓     ✓     ✓     ✓     ✓     ✓     ✓     ✓     ✓     ✓     ✓     ✓     ✓     ✓     ✓     ✓     ✓     ✓     ✓     ✓     ✓     ✓     ✓     ✓     ✓     ✓     ✓     ✓     ✓     ✓     ✓     ✓     ✓     ✓     ✓     ✓     ✓     ✓     ✓     ✓     ✓     ✓     ✓     ✓     ✓     ✓     ✓     ✓     ✓     ✓     ✓     ✓     ✓     ✓     ✓     ✓     ✓     ✓     ✓     ✓     ✓     ✓     ✓     ✓     ✓     ✓     ✓     ✓     ✓     ✓     ✓     ✓     ✓     ✓     ✓     ✓     ✓     ✓     ✓     ✓     ✓     ✓     ✓     ✓     ✓     ✓     ✓     ✓     ✓     ✓     ✓     ✓     ✓     ✓     ✓     ✓     ✓     ✓     ✓     ✓     ✓     ✓     ✓     ✓     ✓     ✓     ✓     ✓     ✓     ✓     ✓     ✓     ✓     ✓     ✓     ✓     ✓     ✓     ✓     ✓     ✓     ✓     ✓     ✓     ✓     ✓     ✓     ✓     ✓     ✓     ✓     ✓     ✓     ✓     ✓     ✓     ✓     ✓     ✓     ✓     ✓     ✓     ✓     ✓     ✓     ✓     ✓     ✓     ✓     ✓     ✓     ✓     ✓     ✓     ✓     ✓     ✓     ✓     ✓     ✓     ✓     ✓     ✓     ✓     ✓     ✓     ✓     ✓     ✓     ✓     ✓     ✓     ✓     ✓     ✓     ✓     ✓     ✓     ✓     ✓     ✓     ✓     ✓     ✓     ✓     ✓     ✓     ✓     ✓     ✓     ✓     ✓     ✓     ✓     ✓     ✓     ✓     ✓     ✓     ✓     ✓     ✓     ✓     ✓     ✓     ✓     ✓     ✓     ✓     ✓     ✓     ✓     ✓     ✓     ✓     ✓     ✓     ✓     ✓     ✓     ✓     ✓     ✓     ✓     ✓     ✓     ✓     ✓     ✓     ✓     ✓     ✓     ✓     ✓     ✓     ✓     ✓     ✓     ✓     ✓     ✓     ✓     ✓     ✓     ✓     ✓     ✓     ✓     ✓     ✓     ✓     ✓     ✓     ✓     ✓     ✓     ✓     ✓     ✓     ✓     ✓     ✓     ✓     ✓     ✓     ✓     ✓     ✓     ✓     ✓     ✓     ✓     ✓     ✓     ✓     ✓     ✓     ✓     ✓     ✓     ✓     ✓     ✓     ✓     ✓     ✓     ✓     ✓     ✓     ✓     ✓     ✓     ✓     ✓     ✓     ✓     ✓     ✓     ✓     ✓     ✓     ✓     ✓     ✓     ✓     ✓     ✓     ✓     ✓     ✓     ✓     ✓     ✓     ✓     ✓     ✓     ✓     ✓     ✓     ✓     ✓     ✓     ✓     ✓     ✓     ✓     ✓     ✓     ✓     ✓ |
| File name:<br>Save as type: Text Files (".txt)                                                                | Save<br>Cancel                                                                                                    |

Figura 3.9 Caixa de diálogo Guardar Como

- 3. Procure a pasta em que pretende guardar o ficheiro de configuração.
- 4. Indique um nome para o ficheiro de registo no campo Nome de Ficheiro.
- 5. Clique em Guardar. O ficheiro de configuração é guardado na pasta especificada.

## 3.2 Espaço de Trabalho Central

O espaço de trabalho central apresenta as janelas do menu principal. Quando, por exemplo, se prime o botão **Config Off-line** e se seleccionou um ficheiro de configuração ou um modelo de aparelho, o espaço de trabalho central apresenta-se dividida em duas áreas. A árvore das definições e as janelas do espaço de trabalho central variam consoante o aparelho seleccionado. As definições apresentam-se divididas em grupos. Para obter informações detalhadas sobre as definições possíveis, consulte o manual de instruções de instalação do aparelho.

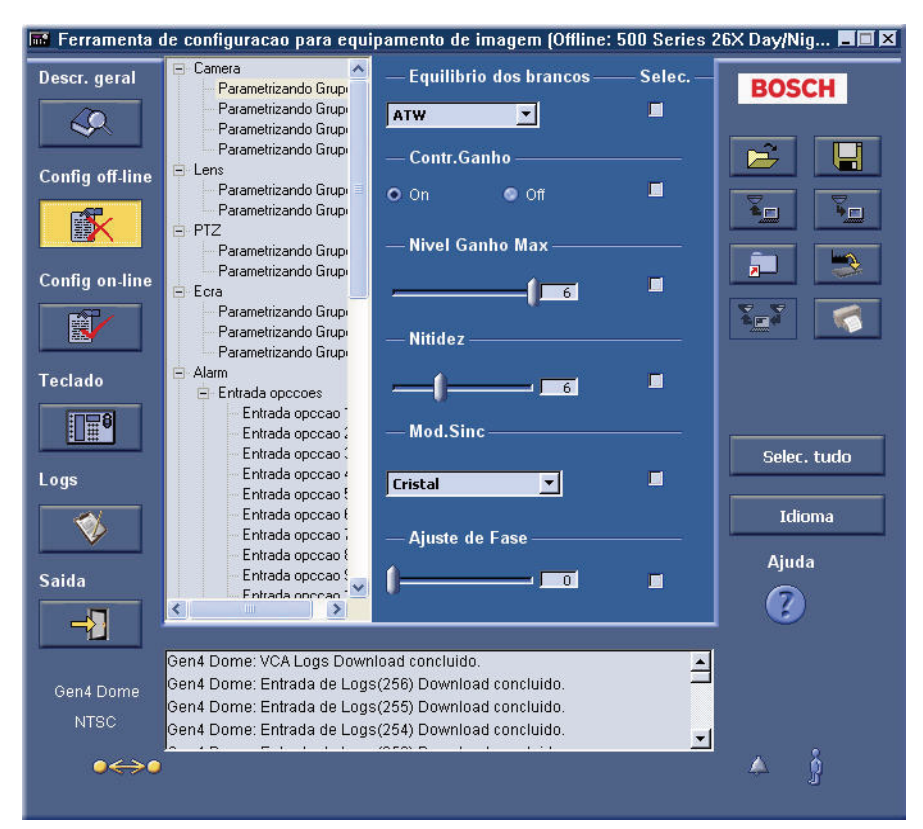

Figura 3.10 Configuração off-line, árvore de definições e definições do aparelho

A área de feedback do sistema contém informações sobre o aparelho, alarme e movimento. A caixa de texto **Estado** apresenta informações sobre o aparelho que está ligado no modo **Online**.

| Saída<br>         | Download Salvar logs                                                                                                    | Ajuda |
|-------------------|----------------------------------------------------------------------------------------------------|-------|
| Gen4 Dome<br>NTSC | Gen4 Dome: VCA Logs Download concluído.<br>Gen4 Dome: Entrada de Logs(256) Download concluído.<br>Gen4 Dome: Entrada de Logs(255) Download concluído.<br>Gen4 Dome: Entrada de Logs(254) Download concluído. |       |
| ●⇔●               |                                                                                                    | 🌲 ģ   |

Figura 3.11 Feedback do sistema

| Número | Descrição                                                                             |
|--------|---------------------------------------------------------------------------------------|
| 1      | Indica o nome do aparelho actualmente ligado no modo <b>On-line</b> .                 |
| 2      | Indica o tipo de vídeo do aparelho actualmente ligado no modo <b>On-line</b> .        |
| 3      | Confirma que o aparelho está ligado à Ferramenta de Configuração para                 |
|        | Equipamento de Imagem.                                                                |
|        | Quando um aparelho não está ligado, aparece um X vermelho.                            |
| 4      | Confirma que a aplicação está a mostrar as definições correntes do aparelho.          |
|        | Quaisquer alterações efectuadas nas definições são imediatamente aplicadas.           |
|        | Outras mensagens possíveis:                                                           |
|        | <ul> <li>Mensagem de confirmação: quando alterar parâmetros no aparelho, a</li> </ul> |
|        | alteração do parâmetro é indicada nesta caixa. Se não aparecer qualquer               |
|        | mensagem é porque o aparelho nao recebeu as alterações.                               |
|        | Mensagem de erro: se houver um problema com o dispositivo, podera                     |
|        | aparecer uma mensagem de erro. As causas possíveis são um problema de                 |
|        | ligação ou uma questão de incompatibilidade.                                          |
| 5      | Detecta uma situação de alarme de um aparelho ligado (o icone fica vermelho).         |
|        | Clique no icone para reconhecer o alarme; o icone regressa a sua cor cinzenta         |
|        | normai.                                                                               |
|        | Nota: quando a AutoDonne sene vG4 detecta una situação de alarme, o icone de          |
|        | não reconhece um alarme por se fazer clique num (cone                                 |
|        | Nota: o (cone <b>Alarme</b> está sempre presente, mas a funcionalidade associada node |
|        | não estar disponível em todos os aparelhos                                            |
| 6      | Detecta o movimento de um aparelho ligado (o ícone fica vermelho). Clique no          |
| 0      | forme para confirmar o movimento. O ícone regressa à sua cor cinzenta normal          |
|        | Nota: o (cone <b>Movimento</b> está sempre presente, mas a funcionalidade associada   |
|        | node não estar disponível em todos os aparelhos                                       |
|        |                                                                                       |

# 3.4 Coluna das Operações

| Botão       | Descrição                                                                                                    |
|-------------|----------------------------------------------------------------------------------------------------|
|             | Cria ou abre um ficheiro de configuração. Quando se está no modo <b>On-line</b> , o ficheiro de configuração                                                   |
|             | abre-se, por predefinição, no modo <b>Off-line</b> .                                                                                                    |
| ПВ          | Guarda o ficheiro de configuração em que está a trabalhar.                                                                                                    |
|             |                                                                                                    |
|             | Faz o upload do ficheiro de configuração aberto para o aparelho. O botão <b>Upload Config</b> só está<br>disponível quando trabalhar no modo <b>Off-line</b> . |
|             | Faz o download do ficheiro de configuração do aparelho para o modo <b>Off-line</b> .                                                                           |
| 1           | Nota: se clicar neste botão quando estiver a trabalhar no modo <b>Off-line</b> , e não estiver ligado a um                                                     |
|             | aparelho, aparecerá a seguinte mensagem de erro: Actualmente não está ligado qualquer aparelho<br>compatível.                                                  |
| -           | Faz o upload de um upgrade de firmware directamente para o aparelho. Nota: não disponível nos                                                                  |
|             | seguintes modelos: Dinion LTC 0355, Dinion LTC 0356, Dinion LTC 0435, Dinion LTC 0455, FlexiDome                                                               |
|             | VF série VDM-345, FlexiDome XT série VDM-355, FlexiDome VF série VDC-445, FlexiDome XT série                                                                   |
|             | Penõe todas as predefinições de fábrica do dispositivo. Em seguida, a Ferramenta de Configuração                                                               |
| <b>1</b>    | para Equipamento de Imagem faz o download de todas as definições do aparelho.                                                                                  |
|             | Nota: a funcionalidade descrita acima só está disponível quando estiver ligada uma câmara AutoDome                                                             |
|             | série VG4 à Ferramenta de Configuração para Equipamento de Imagem.                                                                                             |
|             | No modo Off-line, imprime as definições de configuração off-line.                                                                                              |
|             |                                                                                                    |
|             | Migra as definições off-line ou on-line actuais de uma AutoDome para outra AutoDome.                                                                           |
| Color Ande  | Verifica automaticamente todas as caixas de verificação <b>Selec.</b> e faz o upload de todas as alterações                                                    |
| Selec. tudo | para o aparelho (só aparece no modo <b>Offline</b> ).                                                                                                    |
|             | Para fazer o upload só de algumas definições do aparelho, clique nas caixas de verificação                                                                     |
|             | apropriadas. As caixas de verificação <b>Selec.</b> indicam especificamente quais as alterações cujo upload                                                    |
|             | deve ser feito para o aparelho. Esta indicação e especialmente util se apenas se pretender alterar                                                             |
|             | algumas definições. O upload de todas as definições, clique no botão <b>Selec, Tudo</b> : todas as caivas de                                                   |
|             | verificação são automaticamente marcadas. O botão muda para <b>Anular Selec.</b>                                                                               |
|             | <ul> <li>Para remover todas as marcas de verificação, clique no botão Anular Selec</li> </ul>                                                                  |
|             | Altera o idioma mostrado pelo software da Ferramenta de Configuração.                                                                                          |
| Idioma      | Nota: a aplicação tem de ser reiniciada para que a alteração da definição do idioma se torne efectiva.                                                         |
| 0           | Acede ao <b>Sistema de Ajuda On-line</b> do software da Ferramenta de Configuração.                                                                            |

Tabela 3.2Botões de operações

# 4 Definições de configuração

Os botões de configuração permitem que o utilizador faça o upload e download das alterações das definições de um aparelho. É mais eficiente fazer apenas o download/upload das definições que foram alteradas.

# 4.1 Fazer o download das definições de configuração

1. Clique no botão **Config Off-line** ou **no Config On-line**. A janela **Config Off-line** ou **Config On-line** abre-se no espaço de trabalho central.

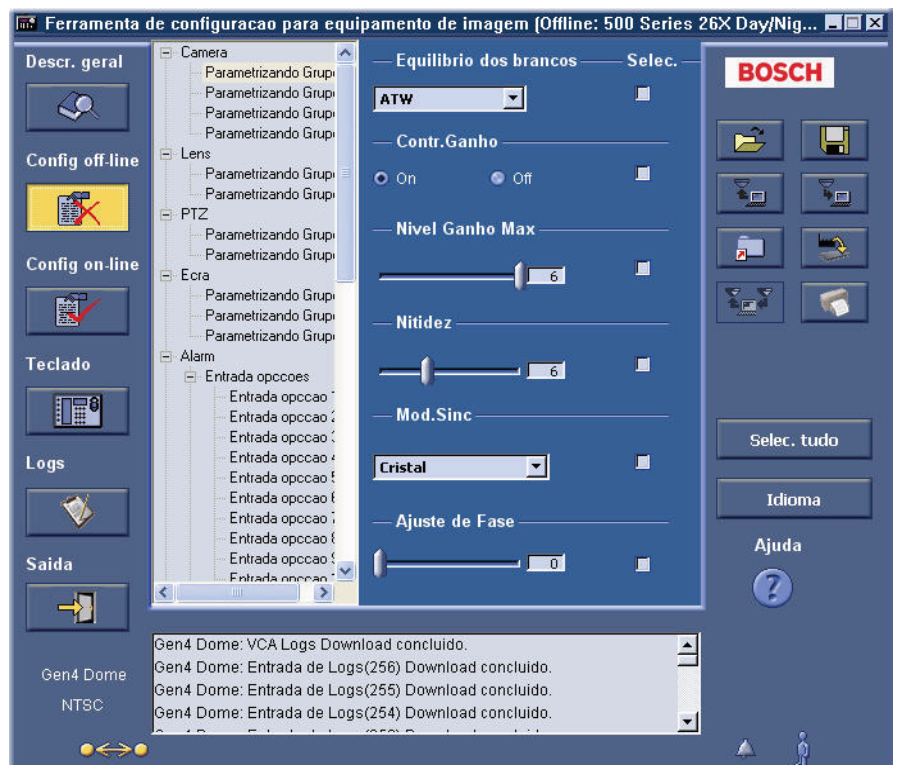

Figura 4.1 Janela Config Off-line

- Clique em Selec. Tudo ou marque as caixas apropriadas das definições individuais. Se premir o botão Download da configuração antes de marcar as caixas de verificação, recebe uma mensagem de erro.
- Clique no botão Download Config. É automaticamente feito o download das definições do aparelho para a aplicação, sendo apresentadas na janela Config Off-line. Esta operação poderá ser demorada. Aparece uma barra de progresso na parte inferior da janela, que indica o estado da operação.

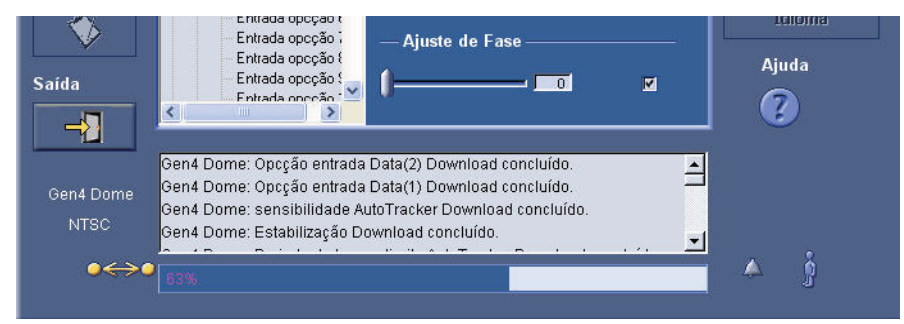

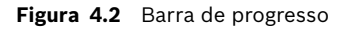

4. A CTFID apresenta uma mensagem de confirmação.

# 4.2 Fazer o upload/download de alterações de definições específicas

1. No modo **Off-line**, abra o ficheiro de configuração que contém as definições correntes do aparelho.

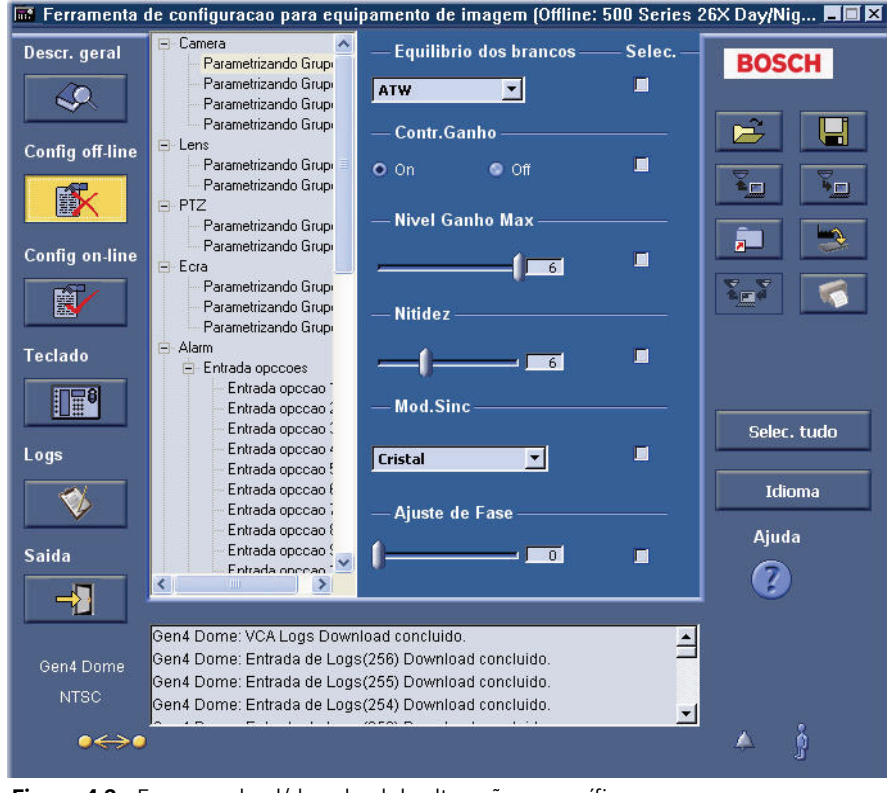

Figura 4.3 Fazer o upload/download de alterações específicas

**NOTA!** Se não tiver este ficheiro, efectue a ligação ao aparelho no modo **On-line**. As definições correntes serão automaticamente transferidas assim que a ligação for estabelecida. Clique no botão **Guardar** para apresentar a caixa de diálogo **Guardar Como**. Procure a pasta em que pretende guardar o ficheiro. Indique um nome para o ficheiro e clique em **OK**. Depois, no modo **Off-line**, abra o ficheiro de configuração que guardou.

- Aceda à ou às definições que pretende alterar. Para, por exemplo, alterar o Nível Ganho Max de uma câmara de segurança AutoDome, vá para a janela Config Off-line, Camera Parâmetrizando Grupo 1.
- 3. Deslize o cursor de Nível Ganho Max de 2 para 6.
- 4. Clique na(s) caixa(s) de verificação da coluna Selec..
- Clique no botão Upload ou Download Config. Abre-se uma caixa de diálogo de confirmação para que confirme que pretende substituir as definições seleccionadas no ficheiro de configuração off-line pelas definições específicas do aparelho corrente. É feito o upload ou download apenas das definições seleccionadas.
- 6. Clique em **Sim** para começar o upload ou download das definições. Uma vez que este pode ser um processo moroso, dependendo do números de alterações de configuração efectuadas, é mostrada uma barra de progresso no fundo da janela, indicando o estado de progresso da operação (ver *Figura 4.2*).
- 7. É apresentada uma mensagem de confirmação.

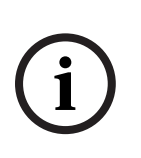

**NOTA!** Se tiver uma série de aparelhos em que precise de realizar as mesmas alterações nas definições, pode saltar de aparelho para aparelho, deixando aberta a aplicação e realizando o upload ou download das mesmas definições seleccionadas a partir do ficheiro de configuração do modo **Off-line**. As caixas de verificação Selec. NÃO são guardadas quando guarda e fecha o ficheiro de configuração.

## 4.3

# Alterar um ficheiro de configuração já existente

- 1. Abra o ficheiro de configuração.
- 2. Aceda à janela que apresenta a ou as definições que pretende alterar.

| Parâmetrizando Grup  | — Equilíbrio dos brancos — | — Selec. — |
|----------------------|----------------------------|------------|
| Parâmetrizando Grup  | Alargado 🔻                 | M          |
| Parâmetrizando Grup  |                            |            |
| Parâmetrizando Grup  | — Contr.Ganho ———          |            |
|                      |                            | -          |
| Parametrizando Grupi | On Off                     | M          |
|                      |                            |            |
| Parâmetrizando Grup  | — Nível Ganho Max ———      |            |
| Parâmetrizando Grup  |                            |            |
| E Ecră               |                            | <b>V</b>   |
| Parâmetrizando Grup  | 0                          |            |
| Parâmetrizando Grup  | Nitidoz                    |            |
| Parâmetrizando Grup  | Minuez                     |            |
| 🖻 Alarm              |                            |            |
| 😑 Entrada opcções    |                            |            |
| Entrada opcção       |                            |            |
| Entrada opcção 2     | — Mod.Sinc                 |            |
| Entrada opcção       |                            |            |
| Entrada opcção 4     | Cristal 🔻                  |            |
| Entrada opcçao :     |                            |            |
| Entrada opeção t     |                            |            |
| Entrada opeção (     | — Ajuste de Fase ———       |            |
| - Entrada opeção (   |                            | 1991       |
| Entrada opeção       |                            | IN.        |
|                      |                            |            |

Figura 4.4 Janela de visualização da árvore de definições

3. Clique no botão Guardar configuração.

## 4.4 Fazer o upload de todas as definições de configuração para um aparelho

- 1. No modo **Off-line**, crie um novo ficheiro de configuração ou abra o ficheiro de configuração que contém as definições a carregar.
- 2. Clique em Selec. Tudo. As caixas de verificação Selec. são todas marcadas.
- 3. Clique no botão Upload config.

Abre-se uma caixa de diálogo de confirmação para que confirme que pretende substituir as definições correntes do aparelho pelas do ficheiro de configuração off-line.

4. Clique em **Sim** para começar o upload das definições. Dependendo do número de alterações de configuração efectuadas, é apresentada uma barra de progresso na parte inferior da janela para indicar o estado da operação.

| Saída             | Entrada opcção ;     Ajuste de Fase     Entrada opcção ;     Entrada opcção ;     Entrad | <b>V</b> | Ajuda |
|-------------------|----------------------------------------------------------------------------------------------------|----------|-------|
| Gen4 Dome<br>NTSC | Gen4 Dome: Opcção entrada Data(2) Download concluído.<br>Gen4 Dome: Opcção entrada Data(1) Download concluído.<br>Gen4 Dome: sensibilidade AutoTracker Download concluído.<br>Gen4 Dome: Estabilização Download concluído.                                                                                                    |          |       |
| ●↔●               | 63%                                                                                                    |          | A ĝ   |

Figura 4.5 Indicador da barra de progresso

5. A CTFID apresenta uma mensagem de confirmação.

## 4.5 Migrar as definições de configuração

A funcionalidade de Migração permite fazer o download das definições de configuração de uma AutoDome e, depois, fazer o upload dessas definições para outra AutoDome. Esta funcionalidade assegura que as definições de cada AutoDome de um sistema de vigilância estão configuradas da mesma forma.

A CTFID guarda as definições transferidas num ficheiro de configuração (.ctm), no computador do operador. Para fazer o upload das definições guardadas no ficheiro .ctm, o operador tem de ligar outra AutoDome ao computador onde está instalada a aplicação CTFID para ter acesso ao ficheiro de configuração. Depois, o operador utiliza o utilitário de upload da migração, para copiar as definições do ficheiro de configuração para a AutoDome. **Nota:** a funcionalidade de Migração está disponível para transferir definições apenas entre câmaras AutoDome. Se tentar fazer a migração de definições entre uma AutoDome e outro equipamento de imagem ou entre dois equipamentos de imagem não AutoDome, a CTFID apresenta uma mensagem dizendo que os equipamentos de imagem são incompatíveis.

- Ligue uma AutoDome a um computador onde esteja instalada a aplicação CTFID. Assegure-se de que liga o computador à AutoDome para onde pretende fazer o upload das definições de configuração.
- 2. Inicie a aplicação CTFID num computador que possa ser ligado a várias câmaras AutoDome.
- Configure as definições off-line ou on-line para a AutoDome, utilizando o ecrã principal da CTFID.
- 4. Clique no botão Migração.

| Migracao   |              |          | × |
|------------|--------------|----------|---|
|            | • Download   | Opload   |   |
|            | ОК           | Cancelar |   |
| Figura 4.6 | Janela Migra | cão      |   |

5. Seleccione o botão **Download** e clique em OK.

A CTFID recolhe os parâmetros para a definição de cada AutoDome e, depois, abre a caixa de diálogo Guardar Como.

| Save As                                                                                    | ? 🔀                                                                                                    |
|--------------------------------------------------------------------------------------------|----------------------------------------------------------------------------------------------------|
| Save in: 📋 My Documents                                                                    | • 🖬 🍅 🔳                                                                                                    |
| Bosch Instant Messenger Instant Messenger My Adobe Captivate Projects My Music My Pictures | My RoboHelp Projects III VG4_dome<br>My Shapes<br>Program<br>SymbolLibrary<br>Updater<br>II downloadex.ctm |
| <                                                                                          | <b>&gt;</b>                                                                                                |
| File name:                                                                                 | Save                                                                                                    |
| Save as type: Ficheiros de confi                                                           | guracao (*.ctm) 💽 Cancel                                                                                   |

Figura 4.7 Caixa de diálogo Guardar Como, de Migração

- 6. Procure a directoria onde pretende guardar o ficheiro de configuração (.ctm).
- 7. Indique um nome para o ficheiro, no campo Nome de Ficheiro e, depois, clique em **Guardar**.

Regressa ao ecrã principal da CTFID.

- 8. Desligue a AutoDome do computador.
- 9. Ligue a AutoDome para onde pretende fazer o upload das definições a partir do computador.
- 10. Inicie a aplicação CTFID e assegure-se de que a ferramenta se liga à AutoDome.
- 11. Clique no botão Migração e seleccione o botão de rádio Upload.

| Migracao |          |          | > |
|----------|----------|----------|---|
|          | Download | O Upload |   |
|          | ОК       | Cancelar |   |

Figura 4.8 Janela Migração

12. Faça clique em **OK**.

A CTFID abre a caixa de diálogo Abrir.

| Open                                                                                       | ?                                                                                   |
|--------------------------------------------------------------------------------------------|-------------------------------------------------------------------------------------|
| Look in: 🔲 My Documents                                                                    | · ← 🗈 💣 📰 ·                                                                         |
| Bosch Instant Messenger Instant Messenger My Adobe Captivate Projects My Music My Pictures | My RoboHelp Projects VG4_dom My Shapes Program SymbolLibrary Updater downloadex.ctm |
| <                                                                                          | )                                                                                   |
| File name:                                                                                 | Open                                                                                |
| Files of type: Ficheiros de confi                                                          | iguracao (*.ctm)                                                                    |

Figura 4.9 Caixa de diálogo Abrir, de Migração

13. Procure a directoria que contém o ficheiro de configuração e, depois, seleccione o ficheiro (.ctm) e clique em **Abrir**.

A CTFID começa a fazer o upload das definições do ficheiro de configuração para a AutoDome.

# 4.6 Download das Informações do Registo de Diagnóstico

A janela **Logs** permite-lhe fazer o download e ver as informações do registo de diagnóstico do aparelho que está ligado.

1. Clique no botão **Logs**.

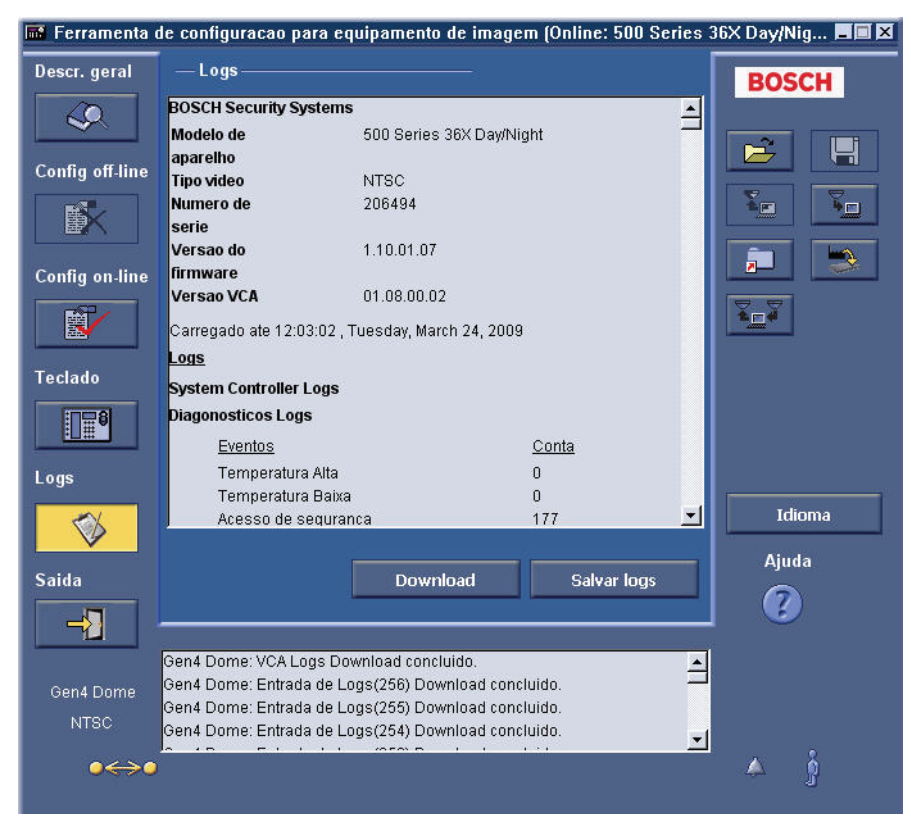

Figura 4.10 Download das informações do registo de diagnóstico, da janela Logs

- 2. Clique no botão **Download**.
- 3. Clique no botão Salvar Logs.

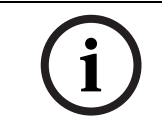

**NOTA!** Nota: a janela **Logs** só está disponível quando a câmara AutoDome série VG4 está ligada à Ferramenta de Configuração para Equipamento de Imagem. A funcionalidade descrita pode não estar disponível para todos os aparelhos.

# 4.7 Upload do firmware para um aparelho

Para fazer o upload do firmware para um aparelho, vá buscar as actualizações ao sítio de web boschsecurity.com ou contacte a assistência técnica para que lhe enviem um CD-ROM.

1. Clique no botão Upload Firmware.

| Open            |                              |         | ? ×    |
|-----------------|------------------------------|---------|--------|
| Look in: 🔂      | Firmware Image Files         | - 🗢 🖻 🖻 | * 📰 •  |
|                 |                              |         |        |
|                 |                              |         |        |
|                 |                              |         |        |
|                 |                              |         |        |
|                 |                              |         |        |
| l<br>File nemes | 9                            |         |        |
| rile name.      |                              |         | Upen   |
| Files of type:  | Firmware Image Files (*.img) | •       | Cancel |
|                 | 🔲 Open as read-only          |         | //     |

Figura 4.11 Caixa de diálogo Abrir Ficheiro

- 2. Procure a pasta que contém o ficheiro .img.
- 3. Clique duas vezes no ficheiro .img para efectuar a actualização. O processo de upload remove o firmware instalado e carrega o novo firmware no aparelho.

## 4.8 Fazer o upload do firmware para uma AutoDome série VG4

Para fazer o upload do firmware para um aparelho, vá buscar as actualizações ao sítio de web boschsecurity.com ou contacte a assistência técnica para que lhe enviem um CD-ROM. Consulte o *VG4 Firmware Update Manual* para obter mais informações sobre a actualização de uma AutoDome série VG4 com a ferramenta CTFID.

1. Clique no botão Upload Firmware.

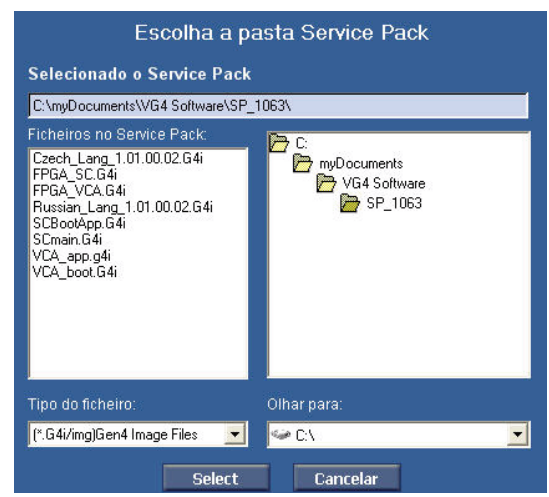

Figura 4.12 Caixa de diálogo Service Pack

- 2. Procure a pasta **Service Pack**.
- 3. Clique no botão **Select**.

| roducto : | Gen4 Autodo                                                                                               |                                                                                                    |                                                                                                    |                                                                            |
|-----------|----------------------------------------------------------------------------------------------------|----------------------------------------------------------------------------------------------------|----------------------------------------------------------------------------------------------------|----------------------------------------------------------------------------|
| — Sub     | componentes ——                                                                                            |                                                                                                    |                                                                                                    |                                                                            |
|           | Sub-componentes<br>SysCont<br>SC Boot<br>FPGA<br>Lang. Table<br>VCA_app<br>VCA_boot<br>IP-Panel<br>64 Cam | Versão Service Pack<br>01.10.01.07<br>01.05.00.01<br>01.13.01.05<br>01.01.00.02<br>01.08.00.02<br>01.02.00.01 | Versão do dispositi<br>01.10.01.07<br>01.05.00.01<br>01.13.01.05<br>01.01.00.02<br>01.08.00.02<br>01.08.00.02<br>01.02.00.01<br>04.00.50.29<br>01.00.00.00 | Resultado<br>No Change<br>No Change<br>No Change<br>No Change<br>No Change |
|           | Upload do                                                                                                 | firmware                                                                                                    | Cancelar                                                                                                    |                                                                            |

Figura 4.13 Caixa de diálogo Select Firmware Upload

- 4. Seleccione os subcomponentes que pretende actualizar.
- 5. Clique no botão **Upload Firmware**. O processo de upload remove o firmware instalado e carrega o novo firmware no aparelho.

# Opções da árvore de definições

As opções disponíveis na árvore variam consoante o aparelho seleccionado. Consulte a tabela abaixo para ver as características disponíveis.

| Característica    | Descrição                                | Aparelho              | Predefiniçã | Opções            |
|-------------------|------------------------------------------|-----------------------|-------------|-------------------|
|                   |                                          |                       | 0           |                   |
| Acção             | Activa o modo de funcionamento a         | Dinion <sup>XF</sup>  | Nenhuma     | Nenhuma, Modo 1,  |
|                   | seleccionar quando um alarme é           |                       |             | Modo 2, Modo 3    |
|                   | activado.                                |                       |             |                   |
| Activo            | Controla o modo de activação da          | Dinion <sup>XF</sup>  | Inexistente | INEXISTENTE,      |
|                   | entrada de alarme.                       |                       |             | ALTO, BAIXO       |
|                   | As opçoes incluem:                       |                       |             |                   |
|                   | Inexistente: Desactivado.                |                       |             |                   |
|                   | recebide um alte légice                  |                       |             |                   |
|                   | <b>Baixo:</b> O alarme é activado quando |                       |             |                   |
|                   | é recebido um baixo lógico               |                       |             |                   |
| Endoraça          | Pormito oporar a câmara domo             | Sárias G2A ENV a VG4  | 0000        | (nonhum)          |
| LIIdeleço         | apropriada através do endereco           | Series USA, LIV e VU4 | 0000        |                   |
|                   | numérico no sistema de controlo.         |                       |             |                   |
|                   | endereco pode ser definido               |                       |             |                   |
|                   | localmente com a Ferramenta de           |                       |             |                   |
|                   | Configuração para Equipamentos           |                       |             |                   |
|                   | de Imagem (CTFID) com tecnologia         |                       |             |                   |
|                   | de Bilinx ou remotamente através         |                       |             |                   |
|                   | da função Endereço rápido (ver           |                       |             |                   |
|                   | Endereço rápido).                        |                       |             |                   |
| Acção de Alarme   | Selecciona o modo de operação da         | Dinion 2X             | Inexistente | Inexistente, Modo |
|                   | câmara quando a entrada de alarme        |                       |             | 1, Modo 2, Modo   |
|                   | está activa.                             |                       |             | 3, Modo 4, Modo   |
|                   |                                          |                       |             | 5, Modo 6, Mono   |
| Entrada de alarme | Acciona um alarme quando a               | Série VG4             | NA          | NA, NF, NFS, NAS  |
|                   | entrada alterar a condição.              |                       |             |                   |
|                   | As opções incluem:                       |                       |             |                   |
|                   | NA (normalmente aberto, contacto         |                       |             |                   |
|                   | seco).                                   |                       |             |                   |
|                   | NF (normalmente fechado,                 |                       |             |                   |
|                   | contacto seco)                           |                       |             |                   |
|                   | NFS (contacto supervisionado             |                       |             |                   |
|                   | normalmente fechado, so                  |                       |             |                   |
|                   | alsponivel para as entradas de           |                       |             |                   |
|                   | NAS (contacto supervisionado             |                       |             |                   |
|                   | normalmente aberto, só disponível        |                       |             |                   |
|                   | para as entradas de alarme 1 e 2)        |                       |             |                   |
| Entradas de       | Seleccione Nenhum para desactivar        | Dinion 2X Sária IIPU  | Nenhum      | Inexistente Alto  |
| alarme            | a entrada de alarme. Seleccione          |                       | Nemium      | Baixo Modo 1      |
|                   | Activo-alto ou Activo-baixo para o       |                       |             | Modo 2. Modo 3    |
|                   | conector de entrada de alarme.           |                       |             | ,                 |

5

| Característica                                    | Descrição                                                                                                    | Aparelho                                                                                      | Predefiniçã | Opções                                                                             |
|---------------------------------------------------|----------------------------------------------------------------------------------------------------|-----------------------------------------------------------------------------------------------|-------------|------------------------------------------------------------------------------------|
|                                                   |                                                                                                    |                                                                                               | 0           |                                                                                    |
| Saída de alarme                                   | <ul> <li>VMD: o relé de saída fecha-se com alarmes VMD.</li> <li>Dispositivo Externo: disponibiliza o relé de saída para dispositivos de comunicação remota.</li> <li>Modo Noite activo: o relé de saída fecha-se quando a câmara está no</li> </ul>                                                                      | Dinion 2X, Série UPH                                                                          | VMD         | Dispositivo<br>Externo, VMD,<br>Modo Mono<br>Activo, Alternar<br>Filtro IV, Remoto |
|                                                   | modo monocromático.<br>Alternar filtro: - o relé de saída<br>fecha-se mesmo antes do filtro IV<br>começar a mover-se e abre-se<br>quando o nível de vídeo tiver<br>estabilizado (2 a 3 segundos).                                                                                                    |                                                                                               |             |                                                                                    |
| Nível ALC<br>(controlo<br>automático da luz)      | Ajusta automaticamente a câmara à<br>luminosidade da cena.                                                                                                    | Dinion 2X, Dinion <sup>XF</sup> ,<br>Dinion<br>FlexiDome, FlexiDome<br>2X<br>Unity, Série UPH | 0           | -15 a +15                                                                          |
| Velocidade ALC<br>(controlo<br>automático da luz) | Controla a velocidade do loop de<br>controlo de nível do vídeo.                                                                                                    | Dinion 2X, Dinion <sup>XF</sup> ,<br>FlexiDome 2X,<br>Unity, Série UPH                        | Intermédio  | Rápido<br>Intermédio<br>Lento                                                      |
| Selecção de área                                  | Controla o quadrante que está a<br>editar.                                                                                                    | Dinion <sup>XF</sup> , Série UPH                                                              | 1           | 1 a 4                                                                              |
| Estado da área                                    | Pesquisa automaticamente<br>qualquer movimento numa área<br>predefinida.                                                                                                    | Dinion <sup>XF</sup> , Série UPH                                                              | Ligado      | Ligado, Desligado                                                                  |
| AutoBaud                                          | Activa o AutoBaud.                                                                                                    | Série VG4                                                                                     | On          | On, Off                                                                            |
| Preto Automático                                  | Melhora o nível do sinal de vídeo<br>para lhe dar a amplitude máxima,<br>mesmo que o contraste da cena<br>seja inferior a todo o alcance (por<br>ex. ofuscamento, nevoeiro, neblina,<br>etc.). A parte mais escura do sinal<br>está definida para preto e a mais<br>clara para branco, aumentando,<br>assim, o contraste. | Dinion <sup>XF</sup><br>Dinion<br>FlexiDome 2X<br>FlexiDome<br>Unity<br>Série UPH             | On          | On, Off                                                                            |

| Característica                                    | Descrição                                                                                                    | Aparelho              | Predefiniçã | Opções                     |
|---------------------------------------------------|----------------------------------------------------------------------------------------------------|-----------------------|-------------|----------------------------|
|                                                   |                                                                                                    |                       | 0           |                            |
| Foco Automático                                   | Ajusta contínua e automaticamente<br>a objectiva para a focagem<br>adequada de modo a obter a<br>imagem mais nítida.<br>As opções incluem:<br><b>Spot</b> : ajusta a focagem automática<br>para o centro da imagem.<br><b>Constante:</b> define a focagem<br>automática para toda a imagem.<br><b>Manual</b> : desactiva a focagem<br>automática e define a focagem para<br>operação manual.                                                                                                    | Séries G3A, ENV e VG4 | Manual      | Spot,<br>Constante, Manual |
| Auto Íris                                         | Ajusta automaticamente a objectiva<br>para permitir a iluminação correcta<br>do sensor da câmara. Este tipo de<br>objectiva é recomendado para<br>utilização em condições de fraca<br>iluminação ou quando as condições<br>de iluminação sofrerem alterações<br>constantes.<br>As opções incluem:<br><b>Constante:</b> define a função de<br>diafragma automático para um valor<br>permanente para o funcionamento<br>automático do diafragma.<br><b>Manual:</b> desactiva a função de<br>diafragma automático e define o<br>controlo do diafragma para<br>operação manual. | Séries G3A, ENV e VG4 | Constante   | Constante, Manual          |
| Nível de diafragma<br>automático                  | Aumenta ou diminui o brilho de<br>acordo com o montante de<br>luminosidade.                                                                                                    | Séries G3A, ENV e VG4 | 8           | 1 a 15                     |
| Velocidade da<br>rotação horizontal<br>automática | Roda continuamente a câmara na<br>horizontal a uma velocidade entre<br>as definições dos limites da<br>esquerda e da direita.                                                                                                    | Séries G3A, ENV e VG4 | 30          | 1 a 60                     |
| Pivotamento<br>automático                         | Inclina a câmara através da posição<br>vertical, à medida que a câmara<br>roda para manter a orientação<br>correcta da imagem.                                                                                                    | Séries G3A, ENV e VG4 | On          | On, Off                    |
| SensUp<br>automático máx.                         | Configura o limite de sensibilidade<br>quando a velocidade do obturador<br>está definida para SensUp<br>automático.                                                                                                    | Série VG4             | 15x         | 2x, 4x, 7,5x, 15x          |

| Característica | Descrição                                                                                                    | Aparelho                                                                                                    | Predefiniçã    | Opções                                                                            |
|----------------|----------------------------------------------------------------------------------------------------|----------------------------------------------------------------------------------------------------|----------------|-----------------------------------------------------------------------------------|
|                |                                                                                                    |                                                                                                    | 0              |                                                                                   |
| AUX            | Entra na caixa de diálogo Comando<br>Aux a partir da qual envia ordens de<br>comando para a câmara.                                                                                                    | Série VG4                                                                                                    | 0              | 0-99 ver<br>Secção 7 AUX<br>Comandos do<br>teclado, Página 54.                    |
| Ganho do Azul  | Ajusta o ganho de azul para<br>optimizar o ponto branco.                                                                                                    | Dinion 2X,<br>Dinion <sup>XF</sup> LTC 0485,<br>LTC 0610,<br>LTC 0495,<br>LTC 0620,<br>Dinion LTC 0435,<br>LTC 0455,<br>FlexiDome VF VDC-445<br>e XT, FlexiDome 2X<br>VDC-455, Unity Dome,<br>Série UPH | 0              | -5 a +5                                                                           |
| Comp Backlight | Optimiza o nível de vídeo para a<br>área da imagem seleccionada. As<br>partes fora desta área podem ter<br>uma exposição insuficiente ou<br>excessiva.                                                                                                    | Séries G3A, ENV<br>Série VG4<br>Dinion <sup>XF</sup> , Dinion<br>FlexiDome, Unity                                                                                                    | Off            | On, Off                                                                           |
| Baud Rate      | A velocidade a que os dados de<br>telecomunicação são transmitidos,<br>medida em bytes por segundo<br>(Bps).                                                                                                    | Séries G3A, ENV e<br>VG4*                                                                                                    | 9600           | 9600, 19200,<br>38400, 57600<br>2400*, 4800*,<br>9600*, 19800*,<br>38400*, 57600* |
| Bi-Phase/Áudio | Liga e desliga o Bi-Phase/Áudio<br>(Nota: o áudio destina-se a ser<br>usado numa VG4 com um módulo<br>Ethernet. A selecção de áudio<br>desactiva as comunicações Bi-<br>Phase).                                                                                                    | Série VG4                                                                                                    | Bi-Phase       | Bi-Phase, Áudio                                                                   |
| Nível Preto    | O nível do sinal de vídeo que<br>corresponde aos limites máximos<br>das áreas escuras da imagem.                                                                                                    | Dinion 2X, Dinion <sup>XF</sup><br>FlexiDome 2X, Série<br>UPH                                                                                                    | 0              | -55 a +55                                                                         |
| Blanking       | Corta o feixe electrónico do<br>dispositivo de captação da câmara<br>ou do cinescópio durante a fase de<br>reconstituição. É um sinal<br>composto por impulsos recorrentes<br>nas frequências de campo e linhas.<br>Destina-se principalmente a tornar<br>invisível a reconstituição num<br>dispositivo de captação ou num<br>cinescópio. | Séries G3A, ENV e VG4                                                                                                    | Not<br>Blanked | Not Blanked,<br>Blanked                                                           |

| Característica    | Descrição                                                                                                    | Aparelho                                                                                        | Predefiniçã          | Opções                                                                                |
|-------------------|----------------------------------------------------------------------------------------------------|-------------------------------------------------------------------------------------------------|----------------------|---------------------------------------------------------------------------------------|
|                   |                                                                                                    |                                                                                                 | o                    |                                                                                       |
| Nível BLC         | Compensa electronicamente a<br>iluminação de fundo muito forte,<br>para apresentar detalhes que de<br>outra forma apareceriam esbatidos.                                                                                 | Dinion <sup>XF</sup><br>Unity, Série UPH                                                        | 0                    | -15 a +15                                                                             |
| Modo BLC          | Alterna a compensação da<br>iluminação de fundo muito forte,<br>para apresentar detalhes que de<br>outra forma apareceriam esbatidos                                                                                     | Série UPH                                                                                       | Off                  | On, Off                                                                               |
| Nível Comp. Cabo  | Impede a degradação da imagem<br>causada por perdas de sinal<br>durante a transmissão de vídeo por<br>cabos compridos.                                                                                                   | Dinion 2X, Dinion <sup>XF</sup>                                                                 | (não<br>activo)      | 0 a 15                                                                                |
| Tipo Comp. Cabo   | Permite escolher o cabo coaxial a<br>usar. Se desconhecer, seleccione<br>Standard. Nota: mais de 300 m<br>pode causar uma diminuição da<br>qualidade de imagem.                                                          | Dinion 2X, Dinion <sup>XF</sup>                                                                 | Off                  | Off, Standard,<br>RG59,<br>Cabo Coaxial 12,<br>Cabo Coaxial 6                         |
| Botões Câmara     | Impede a alteração não autorizada<br>das definições da câmara, através<br>da desactivação dos botões.                                                                                                    | Dinion 2X, Dinion <sup>XF</sup> ,<br>Dinion,<br>FlexiDome, FlexiDome<br>2X,<br>Unity, Série UPH | Activar              | Activar, Desactiv.                                                                    |
| Altura da Câmara  | A altura vertical a direito relativa à superfície que está a seguir.                                                                                                    | Séries G3A, ENV e VG4<br>500                                                                    | 3,6 m (12<br>pés)    | 2,4 a 30,4 m (8 a<br>100 pés)                                                         |
| ID da Câmara      | O nome da câmara, com 16<br>caracteres, que pode ser<br>apresentado de acordo com o ID de<br>posição.                                                                                                    | Dinion 2X, Dinion <sup>XF</sup><br>FlexiDome 2X, Série<br>UPH                                   | (campo em<br>branco) | (campo em<br>branco)                                                                  |
| Posição ID Câmara | Identifica a localização da etiqueta<br>de identificação da câmara no ecrã<br>de saída.                                                                                                    | Dinion 2X, FlexiDome<br>2X                                                                      | Off                  | Off<br>Superior Esquerda<br>Superior Direita<br>Inferior Esquerda<br>Inferior Direita |
| OSD da Câmara     | Activa ou desactiva as informações<br>de visualização no ecrã da câmara a<br>partir da imagem de vídeo em<br>directo.                                                                                                    | Séries G3A, ENV e VG4                                                                           | On                   | On, Off                                                                               |
| Explosão de Cor   | Off: a explosão de cor no sinal de<br>vídeo é desactivada (Off) no modo<br>monocromático.<br>On: a explosão de cor permanece<br>activo mesmo no modo<br>monocromático (requerido por<br>alguns DVRs e codificadores IP). | Dinion 2X,<br>FlexiDome 2X                                                                      | Off                  | On, Off                                                                               |

| Característica               | Descrição                                                                                                    | Aparelho                                                                                                    | Predefiniçã | Opções                                                                                    |
|------------------------------|----------------------------------------------------------------------------------------------------|----------------------------------------------------------------------------------------------------|-------------|-------------------------------------------------------------------------------------------|
|                              |                                                                                                    |                                                                                                    | 0           |                                                                                           |
| Período Tour                 | Define a duração de uma ronda<br>personalizada da câmara.                                                                                                    | Série VG4                                                                                                    | 3 seg.      | 3-5 seg, 10, 15,<br>20, 25, 30, 40, 50<br>seg, 1-5 min, 10<br>min                         |
| Dia/Noite                    | A câmara é equipada com um filtro<br>IV motorizado. O filtro IV mecânico<br>pode ser removido em condições<br>de fraca luminosidade ou com<br>iluminação por IV através das<br>definições de configuração.                                                                                                    | Dinion 2X,<br>Dinion <sup>XF</sup> LTC 0495,<br>LTC 0610,<br>FlexiDome 495,<br>FlexiDome 2X,<br>UnityDome DN VG4-<br>162 e VG4-164, DN<br>VG4-152 e VG4-154 | Auto        | Auto, Cor,<br>Monocromático                                                               |
| Obturador<br>Predefinido     | Permite aumentar a velocidade do<br>obturador a fim de eliminar a<br>desfocagem provocada pelo<br>movimento e oferecer uma imagem<br>detalhada e clara de objectos que<br>se desloquem rapidamente<br>enquanto houver luz suficiente.<br>Quando os níveis de luz baixam e os<br>outros ajustes estiverem<br>esgotados, a velocidade do<br>obturador reverte para a definição<br>padrão para manter a sensibilidade. | Séries G3A, ENV<br>Dinion 2X<br>Dinion <sup>XF</sup> ,<br>FlexiDome,<br>FlexiDome 2X,<br>Unity, Série UPH                                                   | 1/60        | 1/60,<br>1/100,<br>1/120,<br>1/250,<br>1/500,<br>1/1000,<br>1/2000,<br>1/5000,<br>1/10000 |
| Zoom Digital                 | Activa ou desactiva a capacidade de<br>aumentar ou reduzir o tamanho de<br>uma imagem.                                                                                                    | Séries G3A, ENV e VG4                                                                                                    | On          | On, Off                                                                                   |
| Mostrar Posição              | Controla a posição para a marca<br>OSD.                                                                                                    | Séries G3A, ENV e VG4                                                                                                    | 0           | 0 a 16                                                                                    |
| Codificador DVR/<br>IP       | <ul> <li>On: a saída da câmara está<br/>optimizada para a ligação a um DVR<br/>ou codificador IP para compensar<br/>métodos de compressão.</li> <li>Off: a saída da câmara está<br/>optimizada para a ligação a um<br/>sistema analógico (comutador<br/>matricial ou monitor).</li> </ul>                                                                                                    | Dinion 2X,<br>FlexiDome 2X                                                                                                    | Off         | On, Off                                                                                   |
| Redução Dinâmica<br>de Ruído | Mede e reduz automaticamente o<br>ruído (artefactos) da imagem.                                                                                                    | Dinion 2X, Dinion <sup>XF</sup> ,<br>FlexiDome 2X,<br>Unity, Série UPH                                                                                      | Auto        | Auto, Off                                                                                 |

| Característica        | Descrição                                                                                                    | Aparelho                                                                                  | Predefiniçã | Opções                                                                                                  |
|-----------------------|----------------------------------------------------------------------------------------------------|-------------------------------------------------------------------------------------------|-------------|----------------------------------------------------------------------------------------------------|
| Motor Dinâmico        | Off: desliga todos os detalhes<br>automáticos das cenas e melhorias<br>(apenas recomendado para teste).<br>XF-DYN: processamento interno<br>extra activado para aplicações de<br>fraca luminosidade (tráfego, etc.).<br>2X-DYN: a 2X-Dynamic acrescenta a<br>exposição do sensor com dupla<br>tecnologia às características XF-<br>DYN. Em condições de<br>luminosidade adversas, os pixéis de<br>cada exposição são misturados<br>para fornecer uma imagem mais<br>detalhada (utilize 2X-DYN quando<br>BLC Inteligente não for necessário).<br>SmartBLC: a janela BLC e o factor<br>de ponderação são<br>automaticamente definidos. A<br>câmara ajusta-os dinamicamente às<br>condições de variação de<br>luminosidade. Inclui todas as<br>vantagens de 2X-DYN. | Dinion 2X,<br>FlexiDome 2X                                                                |             | Off,<br>XF Dyn,<br>2X-Dyn,<br>(2X-DYN está<br>disponível apenas<br>nos modelos<br>LTC 0498)<br>SmartBLC |
| Filtermove            | Activado quando o filtro muda.                                                                                                    | Dinion <sup>XF</sup>                                                                      |             |                                                                                                    |
| Polaridade<br>Focagem | Capacidade de inverter o<br>funcionamento do botão de<br>focagem no controlador.                                                                                                    | Séries G3A, ENV e VG4                                                                     | Normal      | Normal, Reverso                                                                                         |
| Velocidade<br>Focagem | Controla a rapidez de reajuste da<br>focagem automática quando a<br>imagem fica desfocada.                                                                                                    | Séries G3A, ENV e VG4                                                                     | 2           | 1 a 8                                                                                                   |
| Frame congelado       | Mantém uma imagem de vídeo<br>numa pré-posição enquanto se<br>desloca para outra pré-posição.<br>Quando a nova cena é alcançada, o<br>vídeo retoma a reprodução.                                                                                                    | Série VG4                                                                                 | Ligado      | Ligado, Desligado                                                                                       |
| Ganho de Verde        | Ajusta o ganho de verde para<br>optimizar o ponto branco.                                                                                                    | Dinion <sup>XF</sup> LTC 0485,<br>LTC 0610,<br>LTC 0495,<br>LTC 0620, Unity,<br>Série UPH | 0           | -50 a +50                                                                                               |
| Ganho                 | Um aumento da tensão ou potência<br>expresso normalmente em dB.                                                                                                    | Dinion 2X, Dinion <sup>XF</sup> ,<br>FlexiDome 2X, Unity,<br>Série UPH                    | AGC         | AGC, Fixo                                                                                               |
| Gain Control          | Define automaticamente o ganho<br>para o valor mais baixo possível<br>indispensável para assegurar uma<br>imagem de boa qualidade.                                                                                                    | Séries G3A, ENV<br>Série VG4<br>Dinion, FlexiDome                                         | On          | On, Off                                                                                                 |

| Característica  | Descrição                                 | Aparelho                          | Predefiniçã | Opções             |
|-----------------|-------------------------------------------|-----------------------------------|-------------|--------------------|
|                 |                                           |                                   | 0           |                    |
| Go to Shot      | Muda para uma cena predefinida.           | Séries G3A e ENV                  | 1           | 0 a 99             |
| Aquecedor       | Um aquecedor interno que                  | FlexiDome,                        | Off         | On, Off            |
|                 | compensa a temperatura para               | FlexiDome 2X                      |             |                    |
|                 | ambientes exteriores.                     |                                   |             |                    |
| Fase horizontal | Ajusta o desfasamento da fase             | Dinion 2X, Dinion <sup>XF</sup> , | 0           | -25 a 125          |
|                 | horizontal.                               | Dinion                            |             |                    |
| Inactividade    | Selecciona o intervalo de tempo           | Séries G3A, ENV e VG4             | Off         | Off, Cena 1, Aux   |
|                 | durante o qual a dome não deve ser        |                                   |             | Ant.               |
|                 | controlada até ser executado o            |                                   |             |                    |
|                 | evento de inactividade.                   |                                   |             |                    |
|                 | <b>Off</b> : Seleccione Off quando a dome |                                   |             |                    |
|                 | deva ficar na posição em que está.        |                                   |             |                    |
|                 | <b>Cena 1</b> : Seleccione Cena 1 quando  |                                   |             |                    |
|                 | a dome deva ir para a Cena 1.             |                                   |             |                    |
|                 | Aux Ant.: Seleccione Aux Anterior         |                                   |             |                    |
|                 | quando a dome deva ir para o valor        |                                   |             |                    |
|                 | Aux anterior.                             |                                   |             |                    |
| Período         | Determina a acção da dome quando          | Séries G3A, ENV e VG4             | 2 min       | 3-5 seg, 10, 15,   |
| Inactividade    | o controlo estiver inactivo.              |                                   |             | 20, 25, 30, 40, 50 |
|                 |                                           |                                   |             | seg, 1-5 min, 10   |
| Mangana da ID   |                                           | Dinion 2V FlowiDomo               | 04          |                    |
| Margeni da iD   | da câmara no ecrã de saída                |                                   | 011         | on, on             |
|                 | Determina a posição do nome de ID         |                                   | Off         | Off Cima Baixo     |
| 1D T OSIÇão     | da câmara.                                | Dinion <sup>(**</sup> , Serie UPH |             |                    |
| Contraste IV    | Optimiza o contraste da câmara.           | Dinion 2X.                        | Normal      | Enriquecido.       |
|                 | As opções incluem:                        | Dinion <sup>XF</sup> I TC 0495.   |             | Normal             |
|                 | Enriquecido: A câmara optimiza o          | LTC 0610,                         |             |                    |
|                 | contraste em aplicações com altos         | FlexiDome 495,                    |             |                    |
|                 | níveis de iluminação IV.                  | Flexidome 2X,                     |             |                    |
|                 | Normal: A câmara optimiza o               | UnityDome DN VG4-                 |             |                    |
|                 | contraste em aplicações                   | 162                               |             |                    |
|                 | monocromaticas com huminação de           | e VG4-164,                        |             |                    |
|                 |                                           | DN VG4-152 e                      |             |                    |
| Polaridado Íric | Capacidado do invertor o                  | Sárias G2A ENV a VOA              | Normal      | Normal Poyoraa     |
| Polandade ins   | funcionamento do botão de                 | Series GSA, EIV e VG4             | Normai      | Normal, Reverso    |
|                 | diafragma no controlador.                 |                                   |             |                    |
| Velocidade Íris | Controla a rapidez de ajuste da           | Séries G3A, FNV e VG4             | 5           | 1 a 10             |
|                 | abertura do diafragma de acordo           |                                   | -           |                    |
|                 | com a iluminação da cena.                 |                                   |             |                    |
| Input           | Selecciona o tipo de entrada de           | Séries G3A e ENV                  | Desactivad  | Desactivado, N.A., |
|                 | alarme.                                   |                                   | 0           | N.F.               |
|                 |                                           |                                   |             | 1                  |

| Característica   | Descrição                           | Aparelho                          | Predefiniçã | Opções                 |
|------------------|-------------------------------------|-----------------------------------|-------------|------------------------|
|                  |                                     |                                   | 0           |                        |
| Contacto Alarme/ | Define o tipo de entrada/saída      | Série VG4                         | 1           | 1 a 4                  |
| Saída            | física.                             |                                   |             |                        |
| Entrada/Saída    | Define uma lista de entradas/saídas | Série VG4                         | Inexistente | Entrada de Alarme      |
| opcção           | de alarme para uma regra de         |                                   |             | 1-7, Saída de          |
|                  | alarme.                             |                                   |             | Alarme 1-3, Relé       |
|                  |                                     |                                   |             | de Alarme, OSD,        |
|                  |                                     |                                   |             | Pre                    |
|                  |                                     |                                   |             | Podicionamento         |
|                  |                                     |                                   |             | Inexistente,           |
|                  |                                     |                                   |             | Inexistente; Nota:     |
|                  |                                     |                                   |             | as opções variam       |
|                  |                                     |                                   |             | com base na            |
|                  |                                     |                                   |             | configuraçao da<br>VG4 |
| Em Tour          | Determina se a cena é incluída      | Séries G3A, ENV e VG4             | Não         | Sim, Não               |
|                  | numa ronda de pré-posição.          |                                   |             |                        |
| Idioma           | Controla o idioma de OSD.           | Séries G3A, ENV e                 | Português   | Inglês, Francês,       |
|                  |                                     | VG4*,                             |             | Espanhol, Alemão,      |
|                  |                                     | Dinion 2X, FlexiDome              |             | Português, Polaco,     |
|                  |                                     | 2X                                |             | Italiano*,             |
|                  |                                     |                                   |             | Holandês*, Checo,      |
|                  |                                     | -                                 |             | Russo                  |
| Line Lock Delay  | Ajusta o atraso de fase de bloqueio | Séries G3A, ENV e VG4             | 0           | 0 a 359°               |
|                  | de linha vertical de 0° a 359°.     |                                   |             |                        |
| Baixa Pressão    | Indica se a unidade está            | Série VG4 com caixa               | Ligado      | Ligado                 |
|                  | pressurizada.                       | ambiental pressurizada            |             |                        |
| Endereço MAC     | Mostra o endereço MAC (definido     | Dinion 2X, Flexidome              | sem         | sem selecções          |
|                  | de fábrica, não pode ser alterado). | 2X                                | predefiniçã |                        |
|                  |                                     |                                   | 0           |                        |
| Máscara Activa   | Activa ou desactiva cada uma das    | Dinion 2X, FlexiDome              | Off         | On, Off                |
|                  | quatro máscaras.                    | 2X                                |             |                        |
| Seleccionar      | Identifica uma das quatro áreas     | Dinion 2X, FlexiDome              | 1           | 1, 2, 3, 4             |
| Máscara          | diferentes a ser mascarada.         | 2X                                |             |                        |
| Veloc. Max Zoom  | Controla a velocidade do zoom.      | Séries G3A, ENV e VG4             | Slow        | Slow, Medium,          |
|                  |                                     |                                   |             | Fast                   |
| Nível Ganho Max  | Controla o valor máximo do ganho    | Séries G3A, ENV                   | 6           | 1 a 6                  |
|                  | durante o modo ACG (controlo de     | Série VG4                         | 6           | 1 a 6                  |
|                  | ganho automático).                  | Dinion 2X, Dinion <sup>XF</sup> , | 20          | 0 a 30                 |
|                  |                                     | FlexiDome 2X, Unity,              | 20          | 0 a 28                 |
|                  |                                     | Série UPH                         |             |                        |
| ID Modo          | Título com 10 caracteres.           | Dinion <sup>XF</sup> , Dinion 2X, | 24 Horas    |                        |
|                  |                                     | Série UPH                         |             |                        |

| Característica                 | Descrição                                                                                                    | Aparelho                                                                                                    | Predefiniçã | Opções                                                                                |
|--------------------------------|----------------------------------------------------------------------------------------------------|----------------------------------------------------------------------------------------------------|-------------|---------------------------------------------------------------------------------------|
|                                |                                                                                                    |                                                                                                    | 0           |                                                                                       |
| Modo ID Posição                | Identifica a localização da etiqueta<br>de identificação do modo no ecrã<br>de saída.                                                                                                    | Dinion 2X, FlexiDome<br>2X                                                                                                    | Off         | Off<br>Superior Esquerda<br>Superior Direita<br>Inferior Direita<br>Inferior Esquerda |
| Burst em Modo<br>Monocromático | Ajusta o disparo da cor.<br>As opções incluem:<br><b>On</b> : o disparo da cor mantém-se<br>activo mesmo quando a câmara<br>está em modo monocromático.<br><b>Off</b> : o disparo da cor do sinal de<br>vídeo é desactivado (OFF) quando<br>a câmara está em modo<br>monocromático. | Dinion <sup>XF</sup> LTC 0495,<br>LTC 0610,<br>FlexiDome 495,<br>UnityDome DN VG4-<br>162<br>e VG4-164,<br>DN VG4-152 e VG4-154 | Off         | On, Off                                                                               |
| Motion                         | O número de sensibilidade que a câmara detecta na área activa.                                                                                                    | Dinion <sup>XF</sup>                                                                                                    | 0           | Inexistente                                                                           |
| Modo Noite                     | Ajusta o funcionamento do filtro da                                                                                                    | Séries G3A, ENV                                                                                                    | Auto        | Off, On, Auto                                                                         |
|                                | câmara.                                                                                                    | Série VG4                                                                                                    | Auto        | Off, On, Auto                                                                         |
|                                | As opções incluem*:                                                                                                    | Dinion,                                                                                                    | Auto        | Off, On, Auto                                                                         |
|                                | Auto: Muda o filtro consoante o<br>nível de iluminação da cena.<br>On: Retira o filtro IV<br>proporcionando uma total<br>sensibilidade IV.<br>Off: Permite que o filtro IV esteja<br>disponível para o funcionamento<br>em modo policromático.                                      | Unity                                                                                                    | Auto        | Off, Forçado, Auto                                                                    |
| Modo Noite Cor                 | Muda um filtro IVAuto no<br>funcionamento em modo<br>monocromático.                                                                                                    | Séries G3A, ENV e VG4                                                                                                    | Off         | On, Off                                                                               |
| Limiar Modo Noite<br>(IRE)     | Ajusta o nível automático no qual a<br>câmara muda para funcionamento<br>monocromático.                                                                                                    | Séries G3A, ENV e VG4                                                                                                    | 30          | 10 a 55                                                                               |
| NightSense                     | Activa um método para melhorar a<br>sensibilidade das câmaras<br>policromáticas de alta resolução da<br>Bosch em 9 db (um factor de 3)<br>através da combinação do sinal da<br>imagem a cores numa única<br>imagem monocromática.                                                   | Série UPH                                                                                                    | Auto        | Off, Forçado, Auto                                                                    |

| Característica                | Descrição                                                                                                    | Aparelho                                                                  | Predefiniçã             | Opções                                                                 |
|-------------------------------|----------------------------------------------------------------------------------------------------|---------------------------------------------------------------------------|-------------------------|------------------------------------------------------------------------|
| Filtro Marca                  | Liga ou desliga o Filtro Marca. O<br>Filtro Marca pode remover um<br>padrão Moiré ou artefactos de cor<br>causados por linhas verticais ou<br>objectos muito próximos uns dos<br>outros (por ex. barras de segurança<br>verticais sobre janelas).                              | Dinion 2X, FlexiDome<br>2X                                                | Off                     | On, Off                                                                |
| Orientation                   | Inverte a imagem 180 graus (ideal<br>quando efectuar uma montagem<br>invertida).                                                                                                    | Série VG4                                                                 | Normal                  | Normal, Inverted                                                       |
| OSD (visualização<br>no ecrã) | Texto para alarme de visualização<br>no ecrã (no máximo, 16<br>caracteres).                                                                                                    | Séries G3A, ENV<br>Dinion <sup>XF</sup> , Dinion,<br>FlexiDome, Unity     | On                      | On, Off                                                                |
| Texto de Alarme<br>OSD        | Texto de 17 caracteres exibido num<br>monitor quando a câmara faz<br>disparar um alarme de detecção de<br>movimentos.                                                                                                    | Dinion 2X, FlexiDome<br>2X                                                | sem<br>predefiniçã<br>o | MOVIMENTO<br>DETECTADO                                                 |
| Brilho OSD                    | Ajusta o brilho OSD. O valor 0<br>corresponde a um ecrã escuro e o<br>valor 10 corresponde a um ecrã<br>claro.                                                                                                    | Séries G3A, ENV e VG4                                                     | 0                       | 0 a 10                                                                 |
| Feedback OSD                  |                                                                                                    | Dinion 2X, FlexiDome<br>2X,<br>Série UPH                                  | On                      | On, Off                                                                |
| Período Saída                 | Controla o intervalo de tempo que<br>o relé de saída está activado.<br><b>Seguir</b> : A saída de alarme mantém-<br>se activa durante o mesmo tempo<br>que a entrada de alarme está<br>activa.<br><b>Bloqueado</b> : o alarme mantém-se<br>activo até que o operador o apague. | Séries G3A, ENV e VG4                                                     | Seguir                  | Seguir, 1-5 seg,<br>10, 15, 30 seg, 1-5<br>min., 10 min.,<br>Bloqueado |
| Password                      | Controla o acesso a menus de<br>comando bloqueados.                                                                                                    | Séries G3A, ENV e VG4                                                     | 0000                    | (nenhum)                                                               |
| Padrão                        | Selecciona o padrão para todas as máscaras.                                                                                                    | Dinion 2X, FlexiDome<br>2X                                                | Preto                   | Preto, Cinzento,<br>Branco, Ruído                                      |
| Pico / Médio                  | Ajusta o equilíbrio entre controlo<br>de vídeo de pico e médio. Em 0 a<br>câmara controla o nível de vídeo<br>médio, em +15 a câmara controla o<br>nível de vídeo de pico.                                                                                                    | Dinion 2X,<br>Dinion <sup>XF</sup> ,<br>FlexiDome 2X,<br>Unity, Série UPH | 0                       | -15 a +15                                                              |

| Característica            | Descrição                                                                                                    | Aparelho                                                                                                    | Predefiniçã | Opções       |
|---------------------------|----------------------------------------------------------------------------------------------------|----------------------------------------------------------------------------------------------------|-------------|--------------|
|                           |                                                                                                    |                                                                                                    | 0           | -            |
| Inver. Pico de<br>Brancos | Utilize Inver. Pico de Brancos para<br>reduzir o ofuscamento do visor<br>CRT/LCD.<br>Utilizado nas aplicações ANPR/LPR<br>para reduzir o ofuscamento<br>provocado pelos faróis. (Teste no<br>local para assegurar que beneficia a<br>aplicação e não distrai os<br>operadores do sistema de<br>segurança.)                                        | Dinion 2X,<br>FlexiDome 2X                                                                                                    | Off         | On, Off      |
| Pré-Com                   | Amplifica o ganho de vídeo para<br>compensar os longos traçados de<br>cabos.                                                                                                    | Série VG4                                                                                                    | 1           | 1-10         |
| Prioridade                | Apenas disponível no modo<br>automático dia/noite. Quanto mais<br>alta a prioridade seleccionada<br>menor o nível de luz.<br>As opções incluem:<br><b>Cor</b> : a câmara disponibiliza imagem<br>a cores desde que o nível de luz o<br>permita.<br><b>Movimen</b> : a câmara evita manchas<br>de movimento desde que o nível de<br>luz o permita. | Dinion 2X,<br>Dinion <sup>XF</sup> LTC 0495,<br>LTC 0610<br>FlexiDome 495,<br>FlexiDome 2X,<br>UnityDome DN VG4-<br>162<br>e VG4-164,<br>DN VG4-152 e<br>VG4-154                                | Cor         | Movimen, Cor |
| Veloc. Fixa PTZ           | Controla a rotação horizontal,<br>vertical e o zoom com um valor de<br>velocidade fixo.                                                                                                    | Séries G3A, ENV e VG4                                                                                                    | 4           | 1 a 15       |
| Ganho de Verm.            | ajusta o ganho de vermelho para<br>optimizar o ponto branco.                                                                                                    | Dinion 2X,<br>Dinion <sup>XF</sup> LTC 0485,<br>LTC 0610, LTC 0495,<br>LTC 0620,<br>Dinion LTC 0435,<br>LTC 0455,<br>FlexiDome VF VDC-455<br>e XT VDC-455,<br>FlexiDome 2X, Unity,<br>Série UPH | 0           | -5 a +5      |
| Saturação                 | Regula a saturação de cor Uma<br>definição de -15 produz uma<br>imagem monocromática.                                                                                                    | Dinion 2X,<br>Dinion <sup>XF</sup> LTC 0485,<br>LTC 0610, LTC 0495,<br>LTC 0620,<br>FlexiDome 2X, Unity,<br>Série UPH                                                                           | 0           | -15 a +5     |
| Cena #                    | Permite alternar entre as cenas.                                                                                                    | Séries G3A, ENV e VG4                                                                                                    | 1           | 1 a 99       |
| Sector #                  | Permite alternar entre os nomes de sector.                                                                                                    | Séries G3A, ENV e VG4                                                                                                    | 1           | 1 a 16       |

| Característica    | Descrição                          | Aparelho               | Predefiniçã | Opções               |
|-------------------|------------------------------------|------------------------|-------------|----------------------|
|                   |                                    |                        | 0           |                      |
| Selec.            | O disparo para a saída de alarme.  | Dinion <sup>XF</sup>   | VMD         | VMD, Remoto          |
| Sensitivity       | Determina o montante de            | Dinion                 | 0           | 0 a 100              |
|                   | movimento que tem de ser           |                        |             |                      |
|                   | detectado numa área predefinida    |                        |             |                      |
|                   | para disparar a saída de alarme.   |                        |             |                      |
| Aumentar          | Aumenta a sensibilidade da câmara  | Dinion <sup>XF</sup> , | 4x          | Off, 2x, 3x, 4x, 5x, |
| Sensibilidade     | aumentando o tempo de integração   | Unity, Série UPH       |             | 6x, 7x, 8x, 9x, 10x  |
|                   | no CCD. Isto consegue-se           |                        |             |                      |
|                   | integrando o sinal a partir de um  |                        |             |                      |
|                   | número de fotogramas de vídeo      |                        |             |                      |
|                   | consecutivos para reduzir o ruído  |                        |             |                      |
|                   | do sinal.                          |                        |             |                      |
| SensUp (Auto      | Aumenta a sensibilidade da câmara  | Dinion 2X,             | 4x          | 15x, 10x, 9x, 8x,    |
| SensUp)           | aumentando o tempo de integração   | FlexiDome 2X,          | 15x         | 7,5x, 7x, 6x, 5x,    |
|                   | no CCD. Isto consegue-se           | Série VG4              |             | 4x, 3x, 2x, Off      |
|                   | integrando o sinal a partir de um  |                        |             |                      |
|                   | número de fotogramas de vídeo      |                        |             |                      |
|                   | consecutivos para reduzir o ruído  |                        |             |                      |
|                   | do sinal.                          |                        |             |                      |
| Sharpness         | Ajusta a nitidez da imagem.        | Séries G3A, ENV e VG4  | 6           | 1 a 16               |
|                   |                                    | Dinion 2X, FlexiDome   | 6           |                      |
|                   |                                    | 2X                     |             |                      |
| Sharpness Level   | Ajusta a nitidez da imagem.        | Dinion <sup>XF</sup> , | 0           | -15 a +15            |
|                   |                                    | Unity, Série UPH       |             |                      |
| Mostrar ID Câmara | Exibe a ID da câmara no monitor.   | Dinion 2X, FlexiDome   | Off         | On, Off              |
|                   |                                    | 2X                     |             |                      |
| Mostrar Padrões   | Seleccione o padrão de teste       | Dinion 2X, FlexiDome   |             | Barra Cor 100%,      |
| Teste             | pretendido para auxiliar a         | 2X                     |             | Plano UV,            |
|                   | instalação e a detecção de falhas. |                        |             | Sawtooth 2H,         |
|                   |                                    |                        |             | Escala Cinz 11       |
|                   |                                    |                        |             | passos,              |
|                   |                                    |                        |             | Barra Cruzada,       |
|                   |                                    |                        |             | Xadrez               |

| Característica            | Descrição                                                                                                    | Aparelho                                                                                                    | Predefinicã                                       | Opcões                                                                                                    |
|---------------------------|----------------------------------------------------------------------------------------------------|----------------------------------------------------------------------------------------------------|---------------------------------------------------|----------------------------------------------------------------------------------------------------|
|                           |                                                                                                    |                                                                                                    | 0                                                 | - 1- 3                                                                                                    |
| Obturador/AGC             | Regula a velocidade do obturador<br>electrónico (AES). Controla o<br>intervalo de tempo em que a luz é<br>captada pelo aparelho de recolha.<br>As opções incluem*:<br><b>Auto</b> : permite que a câmara defina<br>automaticamente a velocidade do<br>obturador.<br><b>AES</b> : a câmara mantém a<br>velocidade do obturador<br>seleccionada, desde que o nível de<br>luz da cena o permita.<br><b>FL</b> : o modo anti-cintilação evita a<br>interferência das fontes de luz<br>(recomendado somente para a<br>utilização com objectivas de<br>diafragma de vídeo ou DC)<br><b>Fixo</b> : permite especificar uma<br>velocidade de obturador definida<br>pelo utilizador. | Séries G3A, ENV<br>Séries VG4 300 e 500,<br>Dinion 2X, Dinion,<br>Dinion <sup>XF</sup><br>FlexiDome,<br>FlexiDome 2X<br>Unity, Série UPH | o<br>1/60<br>AES<br>AES<br>Fixo<br>AES            | Automático, 60x,<br>30x, 15x, 7,5x, 4x,<br>2x, 1/1,<br>1/2, 1/4, 1/8,<br>1/15, 1/30, 1/60,<br>1/90, 1/100,<br>1/125, 1/180,<br>1/250, 1/350,<br>1/500, 1/1000,<br>1/500,<br>1/2000,<br>1/3000,<br>1/4000,<br>1/6000,<br>1/10000, Fixo,<br>AES, FL* |
| Modo Obturador            | Liga ou desliga o SensUp<br>Automático.                                                                                                    | Série VG4                                                                                                    | SensUp<br>Automático<br>(séries VG4<br>300 e 500) | SensUp<br>Automático,<br>Desligado                                                                                                    |
| Estabilização             | Um algoritmo que elimina<br>virtualmente a vibração da câmara,<br>tanto a nível do eixo vertical como<br>do eixo horizontal, resultando numa<br>excepcional nitidez de imagem (ver<br>também Estabilização da imagem).                                                                                                    | Séries G3A, ENV e VG4                                                                                                    | On                                                | On, Off                                                                                                    |
| Volta Periódica<br>Padrão | Altera o tempo de paragem entre as<br>predefinições durante a ronda.                                                                                                    | Série VG4                                                                                                    | 5 seg                                             | 3-5 seg, 10, 15,<br>20, 25, 30, 40, 50<br>seg, 1-5 min, 10<br>min                                                                                                    |
| Fase subportadora         | Em BloqGeral, ajusta o desvio da<br>subportadora por incrementos de 1<br>grau. Apenas disponível em<br>BloqGeral.                                                                                                    | Dinion 2X, Dinion <sup>XF</sup> ,<br>Dinion                                                                                              | 0                                                 | 0 a 358                                                                                                    |

| Característica   | Descrição                                                                                                    | Aparelho                                                                                                    | Predefiniçã          | Opções                                                                        |
|------------------|----------------------------------------------------------------------------------------------------|----------------------------------------------------------------------------------------------------|----------------------|-------------------------------------------------------------------------------|
|                  |                                                                                                    |                                                                                                    | o                    |                                                                               |
| Nível Interrupt. | Ajusta o nível automático no qual a<br>câmara muda para funcionamento<br>monocromático.                                                                                                    | Dinion 2X,<br>Dinion <sup>XF</sup> LTC 0495,<br>LTC 0610,<br>FlexiDome 495,<br>FlexiDome 2X,<br>UnityDome DN VG4-<br>162<br>e VG4-164,<br>DN VG4-152 e<br>VG4-154 | 0                    | -15 a 15                                                                      |
| Sync In          | Impulsos electrónicos que são<br>inseridos no sinal de vídeo com o<br>objectivo de montar as informações<br>da imagem na posição correcta.                                                                                                    | Dinion 2X, Dinion <sup>XF</sup> ,<br>Série UPH                                                                                                    | Alto                 | Alto,<br>75 Ohm                                                               |
| Mod.Sinc         | Selecciona o método de<br>sincronização para a câmara.<br>As opções incluem:<br><b>Cristal</b> : sincroniza a câmara para<br>um cristal interno (predefinição).<br><b>Freq.Rede</b> : sincroniza a câmara<br>para alimentação de corrente AC e<br>elimina o rolamento de imagens em<br>sistemas multicâmaras. | Séries G3A, ENV<br>Série VG4<br>Dinion <sup>XF</sup> ,<br>Dinion,<br>FlexiDome,<br>Unity                                                                          | Interna              | Freq.Rede, Crystal<br>- I (Crystal -<br>Integrado),<br>Interna,<br>BloqGeral* |
| Sincronização    | Selecciona o método de<br>sincronização para a câmara.                                                                                                    | Dinion 2X, Dinion <sup>XF</sup> ,<br>Dinion, FlexiDome,<br>Unity                                                                                                  | 0                    | Freq.Rede,<br>Interna,<br>BloqGeral,<br>Bloqueio HV*                          |
| Barra Relógio    | A barra relógio move-se<br>continuamente mostrando que a<br>imagem é em directo e que não<br>está congelada ou é reproduzida.                                                                                                    | Dinion 2X, FlexiDome<br>2X                                                                                                    | Off                  | On, Off                                                                       |
| Título           | Nome de cena com 16 caracteres<br>apresentado quando a dome se<br>desloca para uma cena (tem de ser<br>activado ou desactivado através de<br>OSD do título).                                                                                                    | Séries G3A, ENV e VG4                                                                                                    | (campo em<br>branco) | (campo em<br>branco)                                                          |
| Título OSD       | Controla o modo como a câmara<br>exibe os títulos Sector e Cena no<br>ecrã.<br>As opções incluem:<br>Off: sem títulos no ecrã.<br>On: exibe sempre os títulos no<br>ecrã.<br>Transitório: títulos exibidos no ecrã<br>por alguns segundos, depois<br>escondidos (predefinicão).                               | Séries G3A, ENV e VG4                                                                                                    | Transitório          | On, Off,<br>Transitório                                                       |

| Característica                                                               | Descrição                                                                                                    | Aparelho                                                                 | Predefiniçã                  | Opções                                                                  |
|------------------------------------------------------------------------------|----------------------------------------------------------------------------------------------------|--------------------------------------------------------------------------|------------------------------|-------------------------------------------------------------------------|
|                                                                              |                                                                                                    |                                                                          | 0                            | • •                                                                     |
| Período Tour                                                                 | Controla o tempo de espera até<br>que a dome se desloque para a<br>cena seguinte.                                                                                                    | Séries G3A, ENV e VG4                                                    | 5 seg.                       | 3 seg. a 10 min.                                                        |
| Seguir Rasto                                                                 | Opção de entrada de alarme que<br>activa o seguidor quando um<br>alarme é activado.                                                                                                    | Séries G3A e ENV                                                         | Off                          | On, Off                                                                 |
| Controlador de<br>Activ.                                                     | Sistema automático de controlo de movimentos.                                                                                                    | Séries G3A, ENV e VG4<br>500                                             | Off                          | On, Off                                                                 |
| Comunicação<br>Contr. de Activ.                                              | Activa ou desactiva a comunicação<br>entre a câmara e o módulo<br>seguidor.                                                                                                    | Séries G3A e ENV                                                         | On                           | On, Off                                                                 |
| Período<br>Controlador de<br>Activ.                                          | Controla o intervalo de tempo em<br>que o controlador está activo.<br>Segue Entrada: o controlador<br>mantém-se activo durante o mesmo<br>tempo que a entrada de alarme<br>está activa.<br>Bloqueado: o controlador mantém-<br>se activo até que o operador o<br>apague. | Séries G3A e ENV                                                         | Segue<br>Entrada             | Segue Entrada<br>1 seg. a 10 min.,<br>Bloqueado                         |
| Transmitir                                                                   | Opção de entrada de alarme que<br>permite que uma mensagem de<br>alarme Bilinx seja transmitida para<br>o equipamento da central de<br>comando.                                                                                                    | Séries G3A e ENV                                                         | Off                          | On, Off                                                                 |
| Accionador                                                                   | Opção de saída de alarme que<br>selecciona a entrada que vai<br>controlar a saída de alarme.                                                                                                    | Séries G3A e ENV                                                         | (nenhum<br>seleccionad<br>o) | Cont. Alarme 1,<br>Cont. Alarme 2,<br>Cont. Alarme 3,<br>Cont. Alarme 4 |
| Fase Vertical                                                                | Ajusta o desfasamento da fase<br>vertical.                                                                                                    | Dinion 2X, Dinion <sup>XF</sup> ,<br>FlexiDome, FlexiDome<br>2X, Unity   | 0                            | 0 a 358                                                                 |
| Modo VMD (Video<br>Motion Detection -<br>detecção de<br>movimentos<br>vídeo) | Compara a imagem corrente com<br>uma imagem de referência e conta<br>o número de pixéis que se<br>alteraram entre as duas imagens. É<br>gerado um alarme se a alteração do<br>número de pixéis exceder um limiar<br>configurado pelo utilizador.                         | Dinion 2X, Dinion <sup>XF</sup><br>Dinion,<br>FlexiDome 2X, Série<br>UPH | Off                          | Ligado, Desligado,<br>Silencioso, OSD                                   |

| Característica             | aracterística Descrição                                                                                                    |                                                            | Predefiniçã | Opções                                             |  |
|----------------------------|----------------------------------------------------------------------------------------------------|------------------------------------------------------------|-------------|----------------------------------------------------|--|
|                            |                                                                                                    |                                                            | ο           |                                                    |  |
| Área VMD                   | A área actual é exibida com o canto<br>superior esquerdo intermitente. O<br>canto intermitente da imagem pode<br>ser movido com as teclas de<br>direcção Para cima, Para baixo,<br>Para a esquerda, Para a direita. Se<br>premir a tecla Menu/Seleccionar,<br>move o cursor intermitente para o<br>canto oposto, podendo então ser<br>movido. Premir a tecla Menu/<br>Seleccionar novamente, suspende a<br>área e sai do menu de área. | Dinion 2X, FlexiDome<br>2X                                 |             |                                                    |  |
| Equilíbrio dos<br>Brancos  | Ajusta as definições de cor para<br>manter a qualidade das áreas<br>brancas da imagem.                                                                                                    | Séries G3A, ENV e VG4                                      | Automático  | ATW, Interior,<br>Exterior, Parar<br>AWB, Alargado |  |
|                            |                                                                                                    | Unity, Dinion 2X,<br>Dinion,<br>FlexiDome 2X, Série<br>UPH | ATW         | ATW,<br>Parar AWB,<br>Manual*                      |  |
| Veloc. Equilíb.<br>Branco  | Regula a velocidade do loop de<br>controlo do equilíbrio de brancos.                                                                                                    | Dinion 2X, FlexiDome<br>2X, Série UPH                      | Média       | Rápido, Médio,<br>Lento                            |  |
| Amplo alcance<br>dinâmico  | Liga ou desliga a funcionalidade de<br>Amplo Alcance Dinâmico.                                                                                                    | Séries VG4 300 e 500                                       | Desligado   | Ligado, Desligado                                  |  |
| Gama Dinâmica<br>Aumentada | Captura de forma excelente e<br>simultânea os detalhes das áreas<br>claras e escuras da cena,<br>optimizando a informação visível na<br>imagem.                                                                                                    | Dinion <sup>XF</sup> ,<br>Unity, Série UPH                 | Intermédio  | Off, Baixo,<br>Intermédio, Alto                    |  |
| Polaridade Zoom            | Capacidade de inverter o<br>funcionamento do botão de zoom<br>no controlador.                                                                                                    | Séries G3A, ENV e VG4                                      | Normal      | Normal, Reverso                                    |  |

\*Os modelos e/ou as opções podem variar consoante o produto.

# 6 Resolução de problemas

A secção seguinte descreve as informações que confirmam que a aplicação CTFID está a funcionar correctamente.

# 6.1 Confirmar a ligação de sistema entre o PC e o aparelho

Quando o software de configuração é iniciado, a aplicação detecta e estabelece a ligação automaticamente com o aparelho que está ligado. O botão **Config On-line** fica activo logo que é detectado um aparelho ligado. As definições desse aparelho devem ser transferidas para a aplicação.

#### Para confirmar que o aparelho está ligado à aplicação instalada no PC:

- 1. Certifique-se de que está no modo **On-line** (o fundo do botão **Config On-line** deve ser amarelo).
- Certifique-se de que o ícone do Indicador do estado da ligação (mostrado na área de Feedback do Sistema) indica que existe uma ligação.

#### Se a aplicação não detectar o dispositivo que está ligado:

- 1. Verifique o dispositivo para se assegurar de que está a funcionar correctamente.
- 2. Verifique se não há ligações soltas entre o hardware da Ferramenta de Configuração e o PC e entre o hardware da Ferramenta de Configuração e o aparelho.
- 3. Verifique se a luz verde do hardware da Ferramenta de Configuração está acesa.
- 4. Se necessário, desligue o hardware da Ferramenta de Configuração do PC e volte a ligálo.
- 5. Veja a caixa de texto do **Estado** na área **Feedback do Sistema** (a caixa de texto no fundo do ecrã principal). Se a aplicação estiver ligada a um aparelho, as mensagens de confirmação de download são apresentadas.

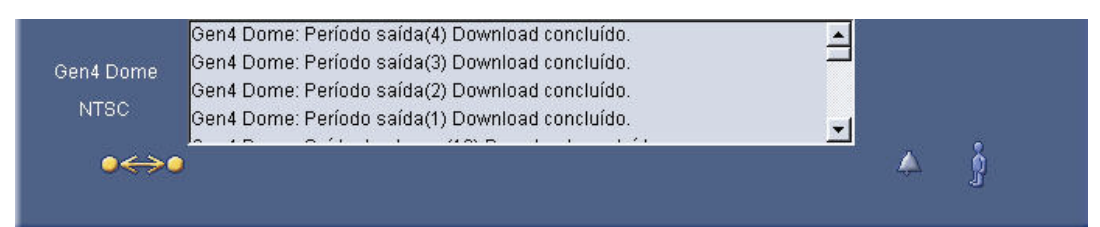

Figura 6.1 Janela da configuração on-line, caixa de texto do estado

## 6.2 Erro do aparelho

Se tentar abrir um ficheiro que tenha sido configurado para outro aparelho, é apresentada uma mensagem de aviso. Clique em **OK** e abra um ficheiro que tenha sido configurado correctamente.

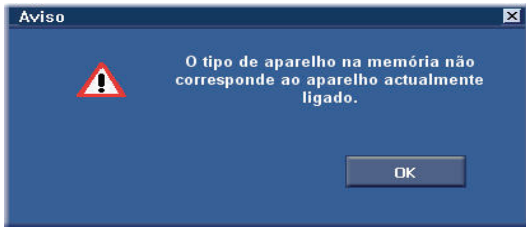

Figura 6.2 Erro de tipo de aparelho

# 6.3 Aceder à versão

1. Pode ver a versão de software da CTFID se premir o ícone do canto superior esquerdo da aplicação CTFID.

| 🎫 Ferramenta de | configuracao para equi | pamento de imagem        |       |
|-----------------|------------------------|--------------------------|-------|
| Restore         | <b>Dados do</b>        | aparelho (online)        | BOSCH |
| Move            | Tipo de aparelho       | Gen4 Dome                |       |
| Size            | Modelo de aparelho     | 500 Series 36X Day/Night |       |
| Minjimize       | Tipo video             | NTSC                     |       |
| Maximize        | Versao de firmware     | 1.10.01.07 / 01.08.00.02 |       |
| Close Alt+F4    | Endereco MAC           | 00-07-5F-71-36-81        |       |
| Acerca de       | IP Address             | 192.168.10.45            |       |

Figura 6.3 Ícone CTFID

2. Desloque-se para baixo e clique em **Acerca de**.

Se, por exemplo, a versão corrente da CTFID for 3.01.00.01, o ecrã **Acerca de** mostra 3.01.

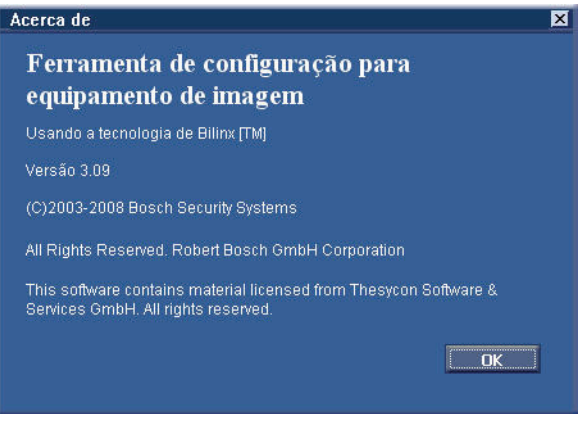

Figura 6.4 Ecrã Acerca de

7 AUX Comandos do teclado

| Bloque | Tecla de | N.º  | Comando                                                              | Descrição                                                                                     | Série | Série | Série | G3A |
|--------|----------|------|----------------------------------------------------------------------|-----------------------------------------------------------------------------------------------|-------|-------|-------|-----|
| ado    | função   | com. |                                                                      |                                                                                               | 200   | 300   | 500i  | ENV |
|        | On/Off   | 1    | Análise 360°                                                         | Rotação horizontal automática<br>sem limites                                                  | •     | •     | •     | •   |
|        | On/Off   | 2    | Rotação horizontal<br>automática                                     | Rotação horizontal automática<br>entre limites                                                | •     | •     | •     | •   |
| •      | On/Off   | 3    | Controlo do diafragma                                                | Entra no menu (automático,<br>manual)                                                         | •     | •     | •     | •   |
| •      | On/Off   | 4    | Controlo da focagem                                                  | Entra no menu (ponto,<br>automático, manual)                                                  | •     | •     | •     | •   |
|        | On/Off   | 7    | Reproduzir ronda<br>personalizada de pré-<br>posição                 | Activar/Desactivar                                                                            |       | •     | •     |     |
|        | On/Off   | 8    | Reproduzir ronda de<br>pré-posição                                   | Activar/Desactivar                                                                            | •     | •     | •     | •   |
| •      | On/Off   | 9    | Modo Inactividade                                                    | Entra no menu (Deslig, Regressar<br>à cena 1, Recuperar comando<br>PTZ anterior)              | •     | •     | •     | •   |
| •      | On/Off   | 11   | Ajuste do nível de<br>diafragma automático                           | Entra no menu Ajuste do nível de<br>diafragma                                                 | •     | •     | •     | •   |
|        | On/Off   | 14   | Definir rotação<br>horizontal automática e<br>velocidade de pesquisa | On–aumenta<br>Off–diminui ou ajusta da barra<br>deslizante                                    | •     | •     | •     | •   |
|        | On/Off   | 15   | Definir período da ronda<br>de pré-posição<br>(paragem)              | On–aumenta a paragem<br>Off–diminui a paragem                                                 | •     | •     | •     | •   |
| •      | On/Off   | 18   | Activar pivotamento<br>automático                                    | Activa/desactiva o pivotamento<br>automático                                                  | •     | •     | •     | •   |
|        | On/Off   | 20   | Comp Backlight                                                       | Compensação da contraluz                                                                      | •     | •     | •     | •   |
| •      | On/Off   | 23   | Obturador electrónico                                                | Entra no menu Velocidade do<br>Obturador                                                      | •     | •     | •     | •   |
|        | On/Off   | 24   | Estabilização                                                        | Estabilização electrónica                                                                     |       |       | •     | •   |
| •      | On/Off   | 35   | Modo Equilíbrio dos<br>brancos                                       | Entra no menu Equilíbrio dos<br>brancos                                                       | •     | •     | •     | •   |
| •      | On       | 40   | Restaurar definições da<br>câmara                                    | Restaura todas as definições<br>para as respectivas predefinições<br>originais                | •     | •     | •     | •   |
| •      | On/Off   | 41   | Ajuste da fase de<br>bloqueio de linha                               | On—aumenta do atraso de<br>bloqueio de linha<br>Off—diminui do atraso de<br>bloqueio de linha | •     | •     | •     | •   |
| •      | On/Off   | 42   | Modo Sincronização                                                   | On–Bloqueio de linha<br>Off–Interno                                                           | •     | •     | •     | •   |
| •      | On/Off   | 43   | Controlo do ganho<br>automático                                      | AGC–On, Auto, Off                                                                             | •     | •     | •     | •   |

| Bloque | Tecla de | N.º  | Comando                            | Descrição                                                        | Série | Série | Série | G3A |
|--------|----------|------|------------------------------------|------------------------------------------------------------------|-------|-------|-------|-----|
| ado    | função   | com. |                                    |                                                                  | 200   | 300   | 500i  | ENV |
| •      | On/Off   | 44   | Nitidez                            | Entra no menu Nitidez                                            | •     | •     | •     | •   |
| •      | On       | 46   | Menu Avançadas                     | Entra no Menu de configuração                                    | •     | •     | •     | •   |
|        |          |      |                                    | principal                                                        |       |       |       |     |
|        | On       | 47   | Ver regulações de                  | Ver todas as predefinições do                                    | •     | •     | •     | •   |
|        |          |      | fábrica                            | menu                                                             |       |       |       |     |
|        | On/Off   | 50   | Reprodução A, contínua             | Activar/Desactivar                                               |       | •     | •     | •   |
|        | On/Off   | 51   | Reprodução A, única                | Activar/Desactivar                                               |       | •     | •     | •   |
|        | On/Off   | 52   | Reprodução B, contínua             | Activar/Desactivar                                               |       | •     | •     | •   |
|        | On/Off   | 53   | Reprodução B, única                | Activar/Desactivar                                               |       | •     | •     | •   |
|        | On/Off   | 56   | Menu Modo Noite                    | On, Off, Auto (só Dia/Noite)                                     | •     | •     | •     | •   |
|        | On/Off   | 57   | Definição do Modo<br>Noite         | On, Off, Auto (só Dia/Noite)                                     | •     | •     | •     | •   |
| •      | On/Off   | 58   | Limiar Dia/Noite                   | On–menu (só Dia/Noite)                                           | •     | •     | •     | •   |
| •      | On/Off   | 60   | OSD (Visualização no               | On—activar                                                       | •     | •     | •     | •   |
|        |          |      | ecrã)                              | Off–desactivar                                                   |       |       |       |     |
| •      | On       | 61   | Ajuste da visualização             | Ajustar OSD (visualização no<br>ecrã)                            | •     | ·     | •     | •   |
|        | On       | 62   | Menu Título de pré-                | Entra no menu Título de pré-                                     | •     | •     | •     | •   |
|        |          |      | posição                            | posição                                                          |       |       |       |     |
| •      | On       | 63   | Menu Título da zona                | Entra no menu Título da zona                                     | •     | •     | •     | •   |
|        | On       | 64   | Estado de alarme                   | Entra no menu Estado de alarme                                   |       | •     | •     | •   |
|        | Off      | 65   | Reconhecer alarme                  | Reconhecer alarme ou desactivar<br>as saídas físicas             |       | •     | •     | •   |
|        | On       | 66   | Apresentar a versão de<br>software | Apresenta o número da versão de software                         | •     | •     | •     | •   |
|        | On       | 72   | Reinicializar câmara               | Executa as funções de<br>reinicialização da câmara/<br>objectiva | •     | •     | •     | •   |
|        | On/Off   | 78   | AutoTrack                          | Liga ou desliga o AutoTrack                                      |       |       | •     | •   |
| •      | On       | 79   | Altura da câmara                   | Entra no menu Altura da câmara                                   |       |       | •     | •   |
| •      | On/Off   | 80   | Bloqueio do zoom<br>digital        | Liga e desliga o zoom digital                                    |       | •     | •     | •   |
|        | On/Off   | 81   | Saída física 1                     | On–activa a saída<br>Off–desactiva a saída                       |       | •     | •     |     |
|        | On/Off   | 82   | Saída física 2                     | On–activa a saída<br>Off–desactiva a saída                       |       | •     | •     |     |
|        | On/Off   | 83   | Saída física 3                     | On–activa a saída<br>Off–desactiva a saída                       |       | •     | •     |     |
|        | On/Off   | 84   | Saída física 4                     | On–activa a saída<br>Off–desactiva a saída                       |       | •     | •     |     |
| •      | On/Off   | 86   | Supressão de sectores              | Entra no menu Supressão de<br>sectores                           |       | •     | •     | •   |

| Bloque | Tecla de | N.º    | Comando                 | Descrição                                    | Série | Série | Série | G3A |
|--------|----------|--------|-------------------------|----------------------------------------------|-------|-------|-------|-----|
| ado    | função   | com.   |                         |                                              | 200   | 300   | 500i  | ENV |
| •      | On/Off   | 87     | Manutenção de           | Entra no menu Máscaras de                    |       | •     | •     | •   |
|        |          |        | Privacidade             | privacidade                                  |       |       |       |     |
|        | On/Off   | 90     | Bloquear/desbloquear    | On-bloquear •                                |       | •     | •     | •   |
|        |          |        | comando                 | Off-desbloquear                              |       |       |       |     |
| •      | On/Off   | 91     | Menu Polaridade da      | On–reverso                                   | •     | •     | •     | •   |
|        |          |        | objectiva               | Off–normal                                   |       |       |       |     |
| •      | On/Off   | 92     | Menu Polaridade da      | On-reverso                                   | •     | •     | •     | •   |
|        |          |        | objectiva               | Off–normal                                   |       |       |       |     |
| •      | On/Off   | 93     | Menu Polaridade da      | On-reverso                                   | •     | •     | •     | •   |
|        |          |        | objectiva               | Off–normal                                   |       |       |       |     |
|        | On/Off   | 100    | Gravação A              | Activar/Desactivar                           |       | •     | •     | •   |
|        | On/Off   | 101    | Gravação B              | Activar/Desactivar                           |       | •     | •     | •   |
|        | On       | 997    | Endereço rápido,        | Apresentar endereço corrente                 | •     | •     | •     | •   |
|        |          |        | visualizar              |                                              |       |       |       |     |
|        | On       | 998    | Endereço rápido, todas  | Apresentar e programar                       | •     | •     | •     | •   |
|        |          |        | as unidades             | endereço corrente                            |       |       |       |     |
|        | On       | 999    | Endereço rápido,        | Apresentar e programar                       | •     | •     | •     | •   |
|        |          |        | Domes sem endereço      | AutoDomes sem endereço                       |       |       |       |     |
|        | Set      | "1-99" | Programação de pré-     | Set ##—programa uma vista                    | 1-64  | •     | •     | •   |
|        |          |        | posição                 | predefinida                                  |       |       |       |     |
|        | Shot     | "1-99" | Recuperação da pré-     | Shot ##-recupera a predefinição              | 1-64  | •     | •     | •   |
|        |          |        | posição                 | programada                                   |       |       |       |     |
|        | Set      | 100    | Menu Pré-posição        | Entra no menu Pré-posição                    | •     | •     | •     | •   |
|        | Set/Shot | 101    | Rotação horizontal      | Set–programa o limite esquerdo               | •     | •     | •     | •   |
|        |          |        | automática, limite      | Shot-exibe o limite                          |       |       |       |     |
|        |          |        | esquerdo                |                                              |       |       |       |     |
|        | Set/Shot | 102    | Rotação horizontal      | Set–programa o limite direito                | •     | •     | •     | •   |
|        |          |        | automática, limite      | Shot-exibe o limite                          |       |       |       |     |
|        |          |        | direito                 |                                              |       |       |       |     |
|        | Set      | 110    | Posição inicial P/T de  | Set—recalibra a posição inicial              | •     | •     | •     | •   |
|        |          |        | fábrica                 |                                              |       |       |       |     |
| •      | Set      | 802    | Editar palavra-passe    | Entra no menu Editar palavra-                |       | •     | •     | •   |
|        |          |        |                         | passe                                        |       |       |       |     |
| •      | Set      | 899    | Repor TODAS             | Restaura todas as definições                 | •     | •     | •     | •   |
|        |          |        |                         | para as predefinições originais e            |       |       |       |     |
|        |          |        |                         | apaga todas as definições                    |       |       |       |     |
|        |          |        |                         | programadas pelo utilizador                  |       |       |       |     |
|        | Set      | 900    | Editar ronda 1 (padrão) | Entra no menu da cena da ronda               |       | •     | •     |     |
|        |          |        |                         | padrão                                       |       |       |       |     |
|        | Shot     | 900    | Editar ronda 2          | ronda 2 Entra no menu da cena da ronda • • • |       | •     | •     |     |
|        |          |        | (personalizada)         | personalizada                                |       |       |       |     |
|        | Set/Shot | 901-   | Adiciona/remove uma     | Set ###—adiciona a predefinição              | 901-  | •     | •     | •   |
|        |          | 999    | pré-posição da ronda 1  | Shot ###—remove a predefinição               | 964   |       |       |     |

| N.º com. | Descrição                           |
|----------|-------------------------------------|
| 142      | Valores de depuração de VLH no ecrã |
| 143      | Valores de depuração de WBH no ecrã |
| 144      | Valores de depuração de VLH/WBH no  |
|          | ecrã                                |
| 145      | Gráfico de cores                    |
| 146      | Pixéis de equilíbrio dos brancos    |

i

**NOTA!** Embora o botão **AUX** esteja activo para as séries FlexiDome e UnityDome, não existem mais comandos disponíveis.

#### Bosch Security Systems, Inc.

 Robert-Koch-Straße 100

 D-85521 Ottobrunn

 Germany

 Phone
 +49 89 6290-0

 Fax
 +49 89 6290-1020

www.boschsecurity.com

@ Bosch Security Systems, Inc., 2010